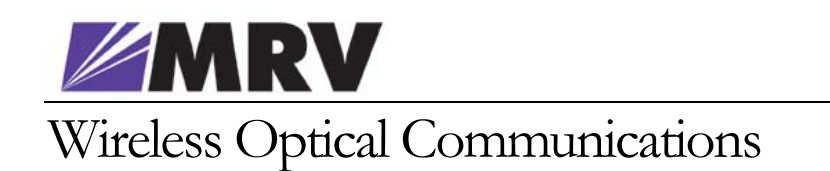

## **TS5000/XXX** (TS155/G/YUW/VS, TS10/G/ETH/VS, TS8/G/4X1/VS)

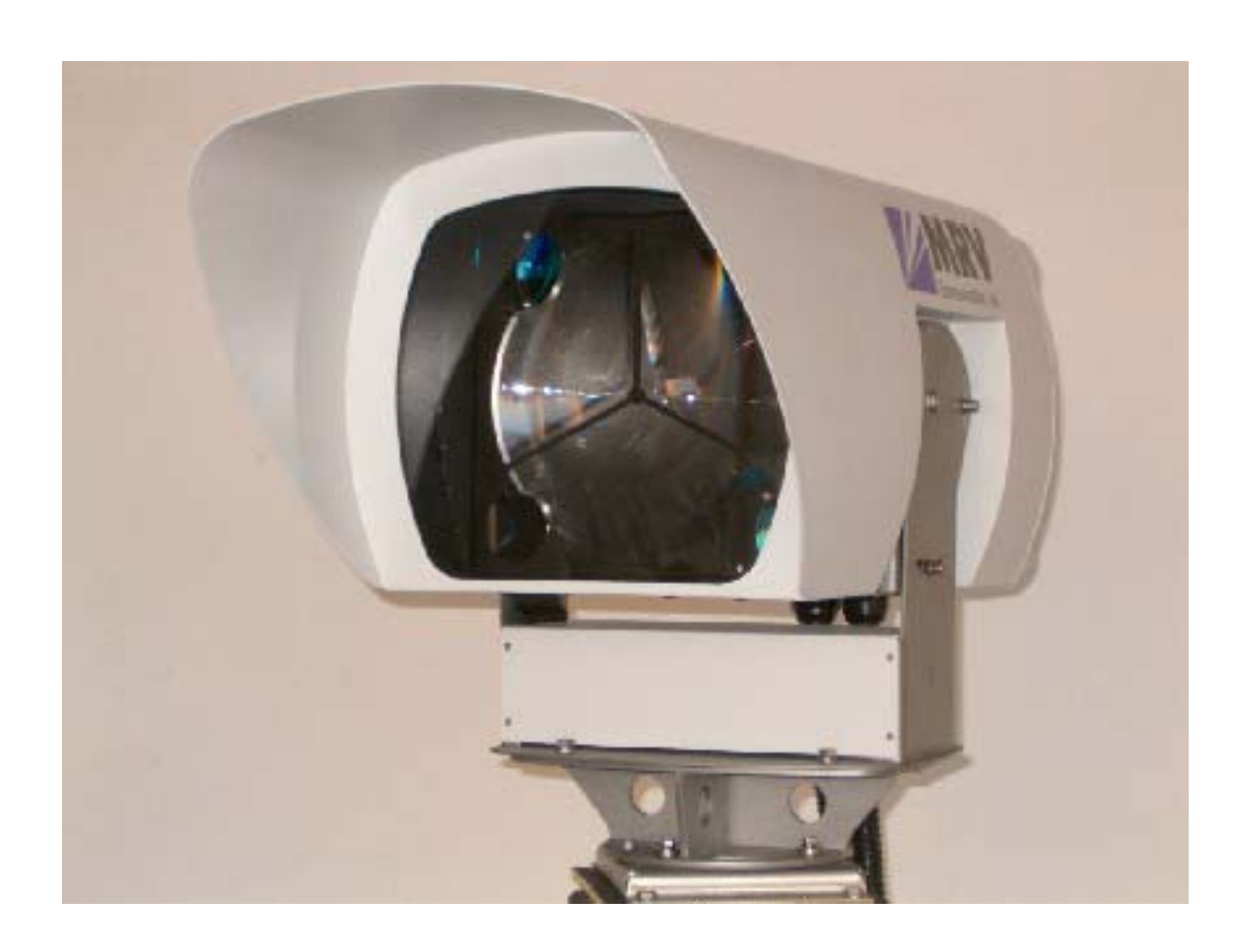

## Installation Manual

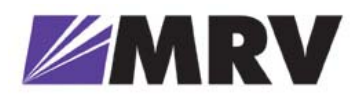

WIRELESS OPTICAL COMMUNICATIONS

## Installation Manual

Document Number ML47917, Rev. 01

May 2004

© MRV Communications, Inc. Web site: www. mrv.com

## Table of Contents

#### STANDARDS

| Standards Compliance                         | i  |
|----------------------------------------------|----|
| FCC Notice                                   | i  |
| CE Mark                                      | i  |
| Other Standards                              | ii |
| MRV <sup>TM</sup> Laser Safety Certification | ii |
| Laser Sarety Continention                    |    |

| About this Installation Manua | liii |
|-------------------------------|------|
|-------------------------------|------|

#### SAFETY REQUIREMENTS

| Before Installing  | iv |
|--------------------|----|
| Before Powering On | iv |
| When Installing    | iv |
| Servicing          | v  |
| Introduction       | vi |

#### CHAPTER 1 - THE PRODUCT

| Models                                                   | 1  |
|----------------------------------------------------------|----|
| General Description                                      | 2  |
| Front                                                    | 2  |
| Back                                                     | 3  |
| A. TS5000/155 (Standard Model)                           | 3  |
| B. TS5000/155-F (Standard Model including Fusion option) | 6  |
| C. TS5000/ETH (Ethernet System)                          | 9  |
| D. TS5000/4X1 (4E1 or 4T1 System)                        | 11 |
| Monitoring & Management Options                          | 14 |
| Management                                               | 14 |
| Dry contact                                              | 14 |
| RSM                                                      | 14 |
| Typical Connection                                       | 15 |
|                                                          |    |

#### CHAPTER 2 - SITE SURVEY

| Line of Sight                    | 16 |
|----------------------------------|----|
| Orientation                      |    |
| Location & Range                 |    |
| Mounting Environment & Stability |    |
| Transmitting through a Window    |    |

### CHAPTER 3 - INFRASTRUCTURE

| Power               | . 22 |
|---------------------|------|
| Data/Signal Cabling | . 22 |

#### CHAPTER 4 - BENCH TEST

| TS55000/155 & TS55000/155-F |  |
|-----------------------------|--|
| TS5000/ETH                  |  |
| TS5000/4X1                  |  |
| Test configurations         |  |
| Display and Results         |  |

#### CHAPTER 5 - INSTALLATION

| Accessories                        |  |
|------------------------------------|--|
| Mounting                           |  |
| Accessories                        |  |
| Attachment of the Transceiver      |  |
| Particular Figure Cases/Techniques |  |

#### CHAPTER 6 - AIMING PROCEDURE

| Powering on the TereScope |  |
|---------------------------|--|
| Transceiver Alignment     |  |
| Coarse Alignment          |  |
| Fine Alignment            |  |
| Link Operating Test       |  |
| Installation Log          |  |
| Installation Completion   |  |
| 1                         |  |

#### CHAPTER 8 - MAINTENANCE

| A P P E N D I X | Α. | Product specifications              |
|-----------------|----|-------------------------------------|
| A P P E N D I X | В. | Digital Readout vs. Distance        |
| A P P E N D I X | С. | Unpacking Instructions              |
| A P P E N D I X | D. | Tool Kit, Equipment and Materials   |
| A P P E N D I X | Е. | TereScope Bench Test Procedure      |
| A P P E N D I X | F. | Effect of wind on TereScope Devices |
| A P P E N D I X | G. | FSO Chaining                        |
| A P P E N D I X | H. | Installation Log                    |

## Standards

#### **Standards Compliance**

UL 1950; CSA 22.2 No 950; FCC Part 15 Class A; CE-89/336/EEC, 73/23/EEC

#### **FCC Notice**

WARNING: This equipment has been tested and found to comply with the limits for a Class A digital device, pursuant to Part 15 of the FCC Rules. These limits are designed to provide reasonable protection against harmful interference when the equipment is operated in a commercial environment. This equipment generates, uses, and can radiate radio frequency energy and, if not installed and used in accordance with the instruction manual, may cause harmful interference to radio communications. Operation of this equipment in a residential area is likely to cause harmful interference in which case the user will be required to correct the interference at his own expense.

The user is cautioned that changes and modifications made to the equipment without approval of the manufacturer could void the user's authority to operate this equipment

It is suggested that the user use only shielded and grounded cables when appropriate to ensure compliance with FCC Rules.

#### **CE Mark**

The CE mark symbolizes compliance with the EMC directive of the European Community. Such marking is indicative that the specified equipment meets or exceeds the following technical standards:

- EN 55022 Limits and Methods of Measurement of Radio Interference Characteristics of Information Technology Equipment
- EN 50081-1- Electromagnetic compatibility of Radio Interference Characteristics of Information Technology Equipment Generic Emission standard Part 1 – Residential commercial and light industry environment
- EN 50082-1 Electromagnetic compatibility -- Generic immunity standard Part 1: Residential, commercial and light industry environment
- EN61000-4-2 (previously IEC 1000-4-2) Electromagnetic compatibility for industrialprocess measurement and control equipment Part 4: Section 2 - Electrostatic discharge requirements
- EN61000-4-3 (previously IEC 1000-4-3) Electromagnetic compatibility for industrialprocess measurement and control equipment Part 4: Section 3 - Radiated electromagnetic field requirements
- EN61000-4-4 (previously IEC 1000-4-4) Electromagnetic compatibility for industrialprocess measurement and control equipment Part 4: Section 4 - Electrical fast transient/burst requirements
- EN61000-4-5 Electromagnetic compatibility for industrial-process measurement and control equipment

Part 4: Section 5 - Surge Immunity requirements

• EN61000-4-6 - Electromagnetic compatibility for industrial-process measurement and control equipment

Part 4: Section 6 - Immunity to conducted disturbances induces by radio frequency fields

• EN61000-4-8- Electromagnetic compatibility for industrial-process measurement and control equipment

Part 4: Section 8- Power frequency magnetic field immunity requirements

- EN61000-4-11 Electromagnetic compatibility for industrial-process measurement and control equipment Part 4: Section 11 – Voltage dips short interruptions and voltage variations immunity requirements
- EN61000-3-2 Harmonic standard
- EN61000-3-3 Voltage Fluctuation and Flicker standard
- CISPR 22 Radiated and Line-conducted Class A
- EN 60950 ITE Safety

#### **Other Standards**

1. CISPR 22: 1993 AS/NZS 3548: 1995, Class A, Joint Amendment No. 1: 1997, Joint Amendment No. 2: 1997

2. EN 60950+A1+A2+A3+A4+A11 ACA TS001-1997 AS/NZS 3260: 1993 A4: 1997

ITU G.703, G.704, G.706, G.736, G.737, G.738, G739, G740, G.775, G.823.

#### MRV TM Laser Safety Certification

The TereScope is designed, built, and tested to be eyesafe, even if the output beams are viewed directly, provided that no magnifying optics are used.

This product is Class 1M according to the American National Standard for Safe Use of Lasers ANSI Z136.1-1993 provided that there is not a reasonable probability of accidental viewing with optics in the direct path of the beam where the TereScope is installed.

This product is Class 1M according to the International Standard of the International Electrotechnical Commision IEC 60825-1, Amendment 2, January 2001 entitled "Safety of laser products." The following explanatory label is applicable to these products:

#### LASER RADIATION DO NOT VIEW DIRECTLY WITH OPTICAL INSTRUMENTS (BINOCULARS OR TELESCOPES) CLASS 1M LASER PRODUCT

This product complies with United States FDA performance standards for laser products except for deviations pursuant to Laser Notice No. 50 as published in June, 2001, which allows for the use of the IEC 60825-1 classification standard. Under this standard, these products are Class 1M. A 'Declaration of Conformity', in accordance with the above standards, has been made and is on file at MRV.

#### Disclaimer

MRV reserves the right to modify the equipment at any time and in any way it sees fit in order to improve it.

MRV provides this document without any warranty of any kind, either expressed or implied, including, but not limited to, the implied warranties of merchantability or fitness for a particular purpose.

Although much care has been taken in the preparation of this document, omissions and errors may still exist. Therefore, the customer is advised to exercise due discretion in the use of the contents of this document since the customer bears sole responsibility.

#### **Trademarks**

All trademarks are the property of their respective holders.

#### Copyright © 2001 by MRV

All rights reserved. No part of this document may be reproduced without the prior permission of MRV.

This document and the information contained herein are proprietary to MRV and are furnished to the recipient solely for use in operating, maintaining and repairing MRV equipment. The information within may not be utilized for any purpose except as stated herein, and may not be disclosed to third parties without written permission from MRV. MRV reserves the right to make changes to any technical specifications in order to improve reliability, function or design.

## About this Installation Manual

#### Audience

This manual is intended for the user who wishes to install, operate, manage and troubleshoot TereScope5000.

#### Qualifications

Users of this guide are expected to have working knowledge of:

- Electro-optical equipment
- LAN equipment (Layer 2 and 3)
- License to install equipment on buildings/elevated structures
- License to work with power line (mains) voltages 110/230 Vac

#### Training

Installers are required to do a training course on MRV TereScopes that includes:

- IR links (site survey, installation equipment, alignment, etc.)
- Indoors and outdoors installation
- On-the-job-training
- Proficiency tests

#### Experience

Installers are required to have experience in coax cable TV home pass installation, PTT home pass installation, LAN installation, IR equipment installation, and home electrical wiring.

#### **Authorization**

When all the requirements specified above (namely, Qualifications, Training, and Experience) have been met, the installer must receive authorization from MRV certifying eligibility.

## Safety Requirements

All requirements stipulated in the safety laws of the country of installation must be abided by when installing the TereScopes.

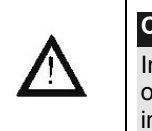

#### Caution!

In addition, ensure that the requirements noted in this chapter are met in order to reduce risk of electrical shock and fire and to maintain proper installation.

#### **Before Installing**

**Power:** Ensure that *all* power to the TereScope is cut off. Specifically, disconnect all TereScope power cords from the power line (mains). **Inspection:** Ensure by inspection that no part is damaged.

#### Before Powering On

- **Line Power:** Ensure that the power from the line (mains) is as specified on the TereScope.
- **Power Cord:** The power cord of The TereScope must have the following specifications:

Flexible 3-conductor power cord approved by the cognizant safety organization of the country. The power cord must be Type HAR (harmonized), with individual conductor wire having cross-sectional area 0.75 sq. mm. min. The power cord terminations should be a suitably rated earthling-type plug at one end and 3 terminal cord forks for M3 screws (1 for each wire) at the other end. Both of the power cord terminations must carry the certification label of the cognizant safety organization of the country.

#### When Installing

- Ensure, by visual inspection, that no part of the TereScope is damaged.
- Avoid eye contact with the laser beam at all times.
- Ensure that the system is installed in accordance with ANSI Z136.1 control measures (engineering, administrative, and procedural controls).
- Ensure that the system is installed in accordance with applicable building and installations codes.
- Install the TereScope in a restricted location as defined in this manual since it is a Class 1M FSOCS transmitter and receiver. A restricted location is a location where access to the transmission equipment and exposed beam is restricted and not accessible to the general public or

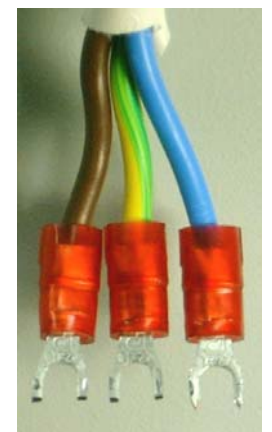

Figure A: 3 terminal cord forks

casual passerby. Examples of restricted locations are: sides of buildings at sufficient heights, restricted rooftops, and telephone poles. This definition of a restricted location is in accordance with the proposed IEC 60825-I Part 12 requirements.

- Avoid using controls, adjustments, or procedures other than those specified herein as they may result in hazardous radiation exposure.
- Avoid prolonged eye contact with the laser beam (maximum10 sec.).

#### Servicing

All servicing must be carried out only by qualified service personnel. Before servicing, ensure that all power to the TereScope is cut off!

## Introduction

#### CAREFULLY READ THE ENTIRE MANUAL BEFORE INSTALLING

n InfraRed (IR) link allows connection without any cable between two distant sites. For that, two identical transceivers, each installed on one site and aligned one facing each other, provide a point-to-point connectivity. This configuration makes possible data transfer from one terminal to the other through the air over an optical wavelength carrier, the IR.

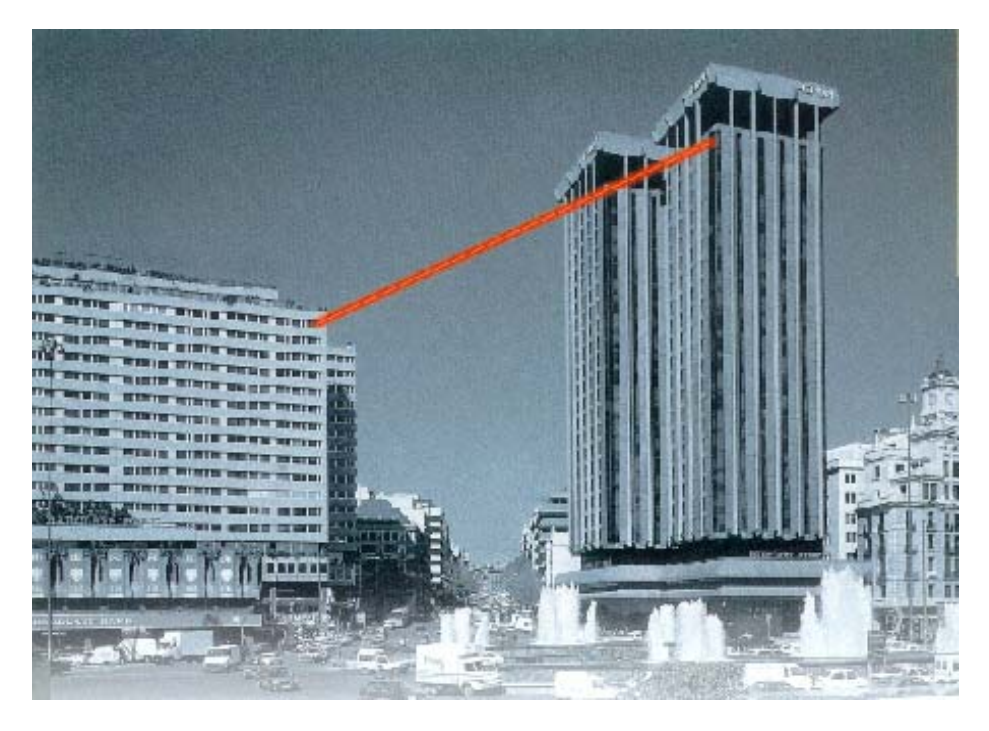

The installation of such a link can be summed up in 4 stages:

- Site survey
- Installation of the infrastructure
- Mounting of the equipment
- Aiming procedure

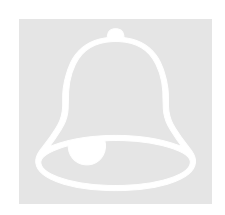

Always use appropriate safety equipment and procedures when working with electrical equipment and when working on roofs.

## Chapter

## The Product

Lift and hold the transceiver cautiously, taking care particularly not to damage the front Polycarbonate window.

#### Models

#### Table 1: Models of the TS50001

| Models       | Part Number    | Description                                                                         |
|--------------|----------------|-------------------------------------------------------------------------------------|
| TS5000/155   | TS155/G/YUW/VS | TereScope5000 for 1-155 Mbps connectivity up to 5000 m                              |
| TS5000/155-F | TS155/G/YUW/FS | TereScope5000-F for 1-155 Mbps,<br>with Fusion option, connectivity up to<br>5000 m |
| TS5000/ETH*  | TS10/G/ETH/VS  | TereScope5000 for 10 Mbps,<br>Ethernet connectivity up to 5000 m                    |
| TS5000/4X1*  | TS8/G/4X1/VS   | TereScope5000 for 4xE1 or 4xT1 connectivity up to 5000 m                            |

\* Future release

#### Using the Part Number for Ordering

To place an order for a TS5000 model having a specific configuration, use the Part Number format shown in *Table 1*, noting the following:

'155' represents link operation speed in the range 1 to 155 Mbps.

'8' represents 4E1 or 4T1 operation speed.

'10' represents 10 Mbps (Ethernet) operation speed.

'G' represents TereScope 5000.

'Y' represents Optical Fiber Mode.

Instead of Y use one of the following:

- M (for MultiMode)
  - S (for SingleMode)
- 'U' represents operating wavelength.

Instead of U use one of the following:

- 8 (for 850 nm)
- 3 (for 1310 nm)

<sup>&</sup>lt;sup>1</sup> TereScope 5000

5 (for 1550 nm)

'W' represents connector type.

Instead of W use one of the following:

C (for SC)

T (for ST)

'V' represents yes or not with Fusion.

Instead of V use one of the following:

V designates no built-in Fusion option.

F designates built-in Fusion option.

'S' represents power supply type.

Instead of S use one of the following:

S (for input to the power supply in the range 100-240 VAC)

3 (for input to the power supply in the range 24-60 VDC)

'X' represents telephony protocol type.

Instead of X use one of the following:

- E (for E1)
- T (for T1)

Examples

1 - TS155/G/M3C/VS means TS5000/155 :1-155Mbps link, Multimode 1310nm SC interface 100-240VAC

2 - TS155/G/S3T/F3 : TS5000/155–F :1-155Mbps link, Singlemode 1310nm ST interface 24-60VDC with Built-in Fusion option

#### **General Description**

1. Front

Each unit comprises a receiver, 3 transmitters and an interface on the rear panel for the connection to the peripheral equipment.

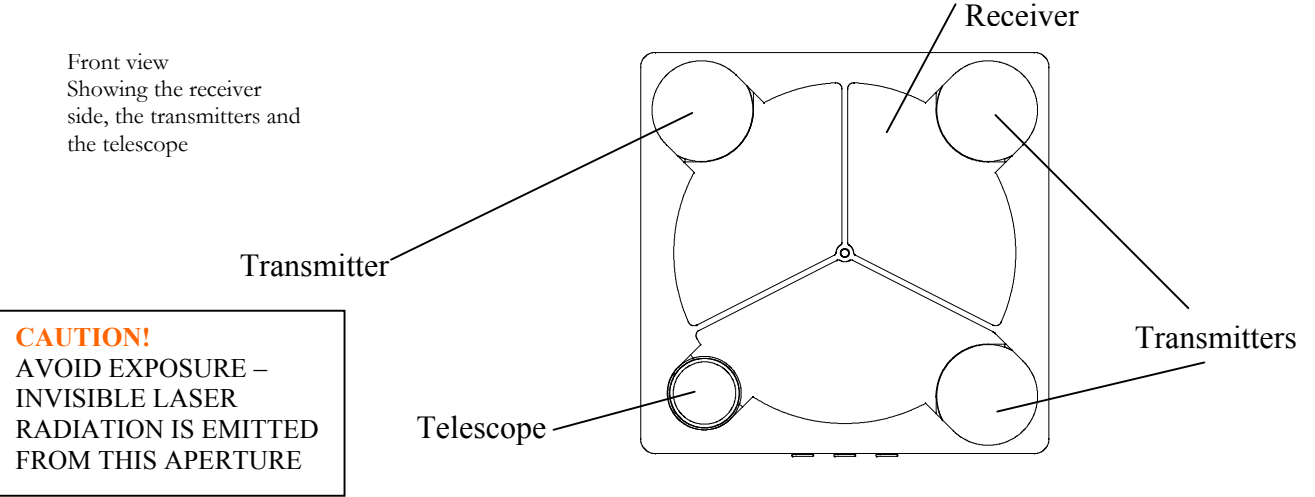

Figure 1.1: Front View Schematic

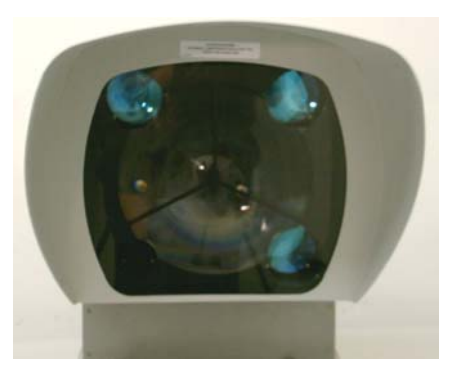

Figure 1.2: Front View

MRV Communications, Inc. - Installation Manual

#### 2. Back

The TS5000 has a pluggable power supply. In the field, a failed power supply can be replaced within seconds without the need for performing any other changes to the TS5000. Appendix I gives the procedure for replacing the power supply.

All models of the TS5000 are SNMP manageable. SNMP monitoring can be performed using MRV's MegaVision SNMP management server application.

#### A. TS5000/155 (Standard Model)

The TS5000 supports most of the prevalent protocols in the 34-155 Mbps range. Special protocol, which is not on the list, can be ordered after coordination with the factory. **This model can be used for Open Protocol applications** which ensures complete transparency **(including all data in the range of 1-155 Mbps.)** In this case maximum 2 dB of the performance is lost.

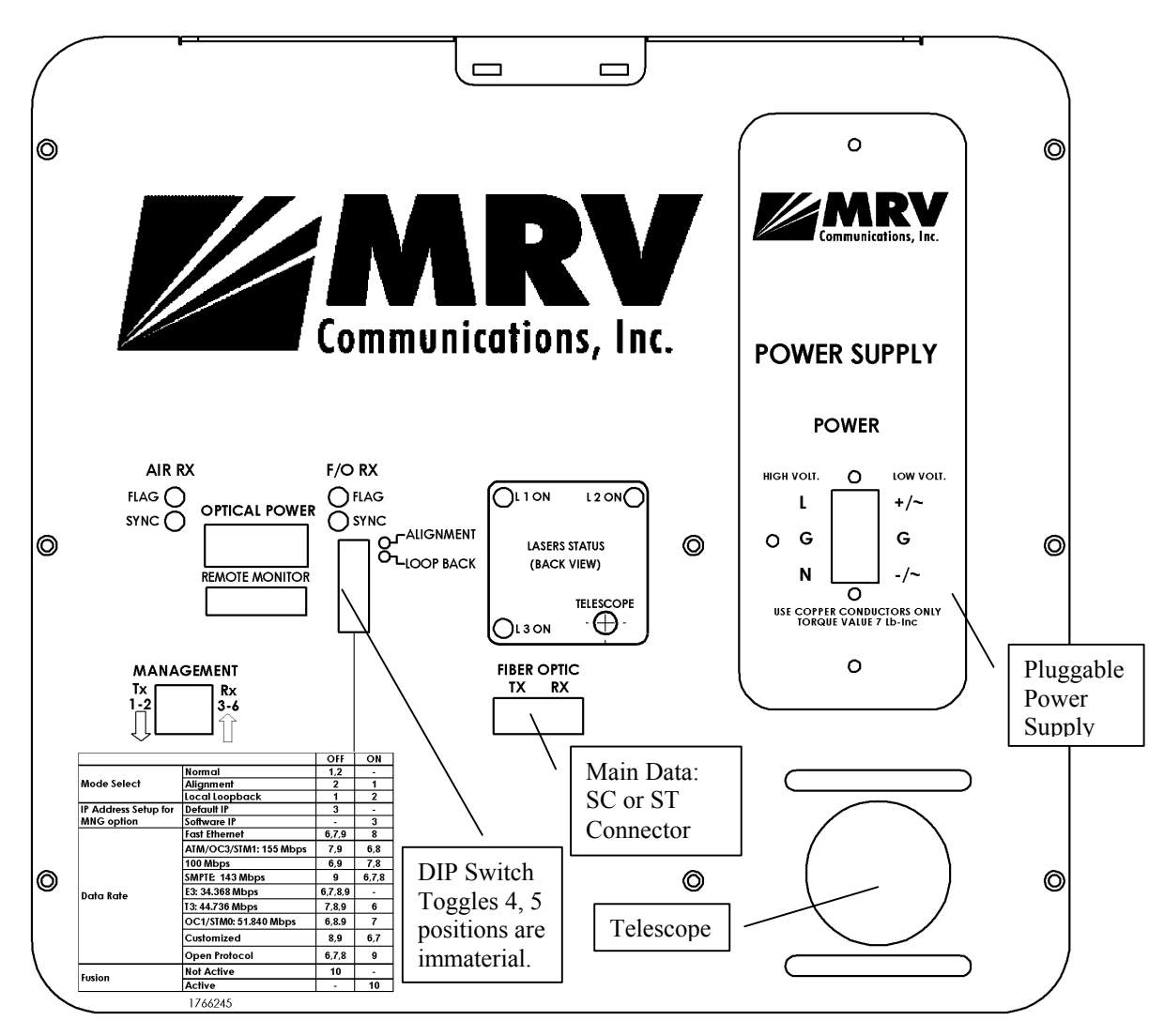

Figure 1.3: TS5000/155 Standard Model Panel Schematic

#### Back Panel Description

| <b>Connectors</b> | Power             | Power source Terminal Block (Main or UPS)          |
|-------------------|-------------------|----------------------------------------------------|
|                   | Fiber optic       | Fiber Optic interface for the connection to the    |
|                   | _                 | peripheral equipment. In the model TS5000/155-F    |
|                   |                   | with the fusion option, there are two fiberoptic   |
|                   |                   | interface ports for connection to the Fusion       |
|                   |                   | system; one primary and the other redundant.       |
|                   | Remote Monitor    | Connection to an optional Remote Status Monitor    |
|                   |                   | or to RSM-DC (for Dry Contact connection) (not     |
|                   |                   | included in the standard transceiver kit)          |
|                   | Management        | Connection to management interface (SNMP).         |
|                   | <u>(10baseT)</u>  |                                                    |
| <b>Selectors</b>  | Mode Select       | Set the Operating Mode                             |
| (DIP Switch       |                   | ALIGNMENT = Idle transmitted automatically         |
| <u>Toggles)</u>   |                   | NORMAL = Signal received through the $F/O$         |
| shown in          |                   | port is transmitted through the Airlink TX. Signal |
| Figure 1.3        |                   | received through the Airlink RX is transmitted     |
|                   |                   | through the F/O TX                                 |
|                   |                   | LOOPBACK=The Data received by the F/O RX is        |
|                   |                   | directly returned through the F/O TX               |
|                   | IP address set up | Used only with management option. When the         |
|                   | (for Mgt. option) | Switch is moved to ON position the system's IP     |
|                   |                   | address changes to default (Shown on the back      |
|                   |                   | panel label), after switching off and on of TS     |
|                   | Data Rate         | Set the transmission rate of the transceiver       |
|                   |                   | (internal clock).                                  |
|                   |                   | -Fast Ethernet: 6,7,9 OFF, 8 ON                    |
|                   |                   | -ATM/OC3/STM1:155 Mbps: 7,9 OFF, 6,8 ON            |
|                   |                   | -100 Mbps: 6,9 OFF, 7,8 ON                         |
|                   |                   | -SMPTE 143 Mbps: 9 OFF, 6,7,8 ON                   |
|                   |                   | -E3: 34.368 Mbps: 6,7,8,9 OFF                      |
|                   |                   | -T3: 44.736 Mbps: 7,8,9 OFF, 6 ON                  |
|                   |                   | -OC1/STM0: 51.840 Mbps: 6,8,9 OFF, 7 ON            |
|                   |                   | -Customized: 8,9 OFF, 6,7 ON                       |
|                   |                   | -Open Protocol: 6,7,8 OFF, 9 ON.                   |
|                   | <u>Fusion</u>     | This switch enables working with MRV's Fusion      |
|                   |                   | system . For additional info see page 7 Switch 10  |
|                   |                   | OFF: Fusion Non Active:                            |
|                   |                   | 10 ON: Fusion active.                              |

Table 2: TS5000/155 Standard Model Back Panel Controls, Interfaces, and Indicators

<u>Note</u>: Pins (4,5) and (7,8) of the management RJ45 connector can be used for dry contact purposes, for Airlink flag and F/O flag alarms respectively.

| <u>Indicators</u><br>(7-segment | Air RX Flag LED   | Green LED indicates data is received by the Airlink receiver. Switches ON at the threshold |  |  |
|---------------------------------|-------------------|--------------------------------------------------------------------------------------------|--|--|
| display, LEDs)                  |                   | level.                                                                                     |  |  |
|                                 | Air RX Sync LED   | Yellow LED. Switches ON if the rate of the                                                 |  |  |
|                                 |                   | received Data matches the Data Rate set on the                                             |  |  |
|                                 |                   | Data Rate Dip-switch                                                                       |  |  |
|                                 | F/O RX Flag LED   | Green LED indicates Data is received by the                                                |  |  |
|                                 |                   | Fiber Optic receiver. Switches ON at the                                                   |  |  |
|                                 |                   | threshold level.                                                                           |  |  |
|                                 | F/O RX Sync LED   | Yellow LED. Switches ON if the rate of the                                                 |  |  |
|                                 |                   | received Data matches the Data Rate set on the                                             |  |  |
|                                 |                   | Data Rate Dip-switch                                                                       |  |  |
|                                 | Lasers status LED | There are 3 LEDs – L1, L2, L3 indicating if the                                            |  |  |
|                                 |                   | lasers are switched on or off. If the LED is                                               |  |  |
|                                 |                   | switched off, the laser is switched off. If the                                            |  |  |
|                                 |                   | LED is switched ON, the laser is switched ON.                                              |  |  |
|                                 | Optical Power 7-  | Digital readout indicates in mV the Optical Power                                          |  |  |
|                                 | segment display   | level received by the Airlink receiver                                                     |  |  |
|                                 | Alignment LED     | Yellow LED. Switches ON as the ALIGNMENT                                                   |  |  |
|                                 |                   | Operating Mode is selected                                                                 |  |  |
|                                 | Loopback LED      | Yellow LED. Switches ON as the LOOPBACK                                                    |  |  |
|                                 |                   | Operating Mode is selected                                                                 |  |  |

| <u>Alignment</u> | <u>Telescope</u> | For fine alignment.                           |  |
|------------------|------------------|-----------------------------------------------|--|
|                  |                  |                                               |  |
| Power            | Power Supply     | Pluggable AC power supply (100 to 240 Vac) or |  |
|                  |                  | DC power supply (24 to 60 Vdc)                |  |

#### B. TS5000/155-F (Standard Model including Fusion option)

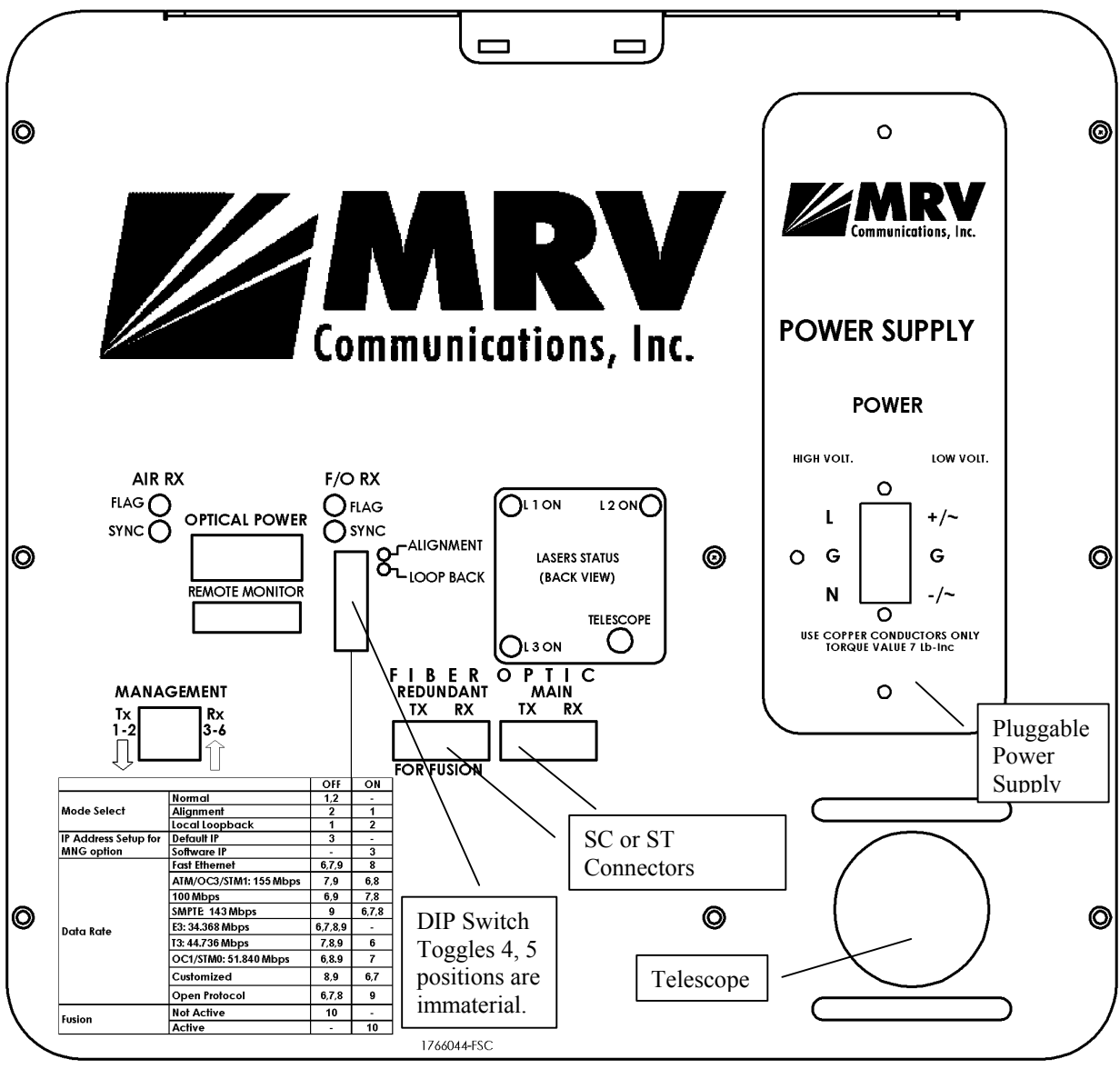

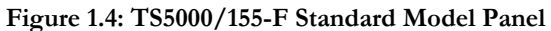

This special TS5000/155-F model can be connected to the back-up radio system without special MRV's Switch and card supporting Fusion. This TereScope can be connected to any Switch (supporting 10/100) via standard converter which should be connected to the optical port of the TereScope labeled "Redundant", while the back-up radio system is connected to the same Switch.

The TereScope can be also directly connected to MC (Media Converter) of the type 10/100 TX-100 FX (for example MRV's media converter MC102F). When the TereScope stops operating, the connectivity from the main optical module to the air channel stops and starts flowing into the second optical module designated for radio.

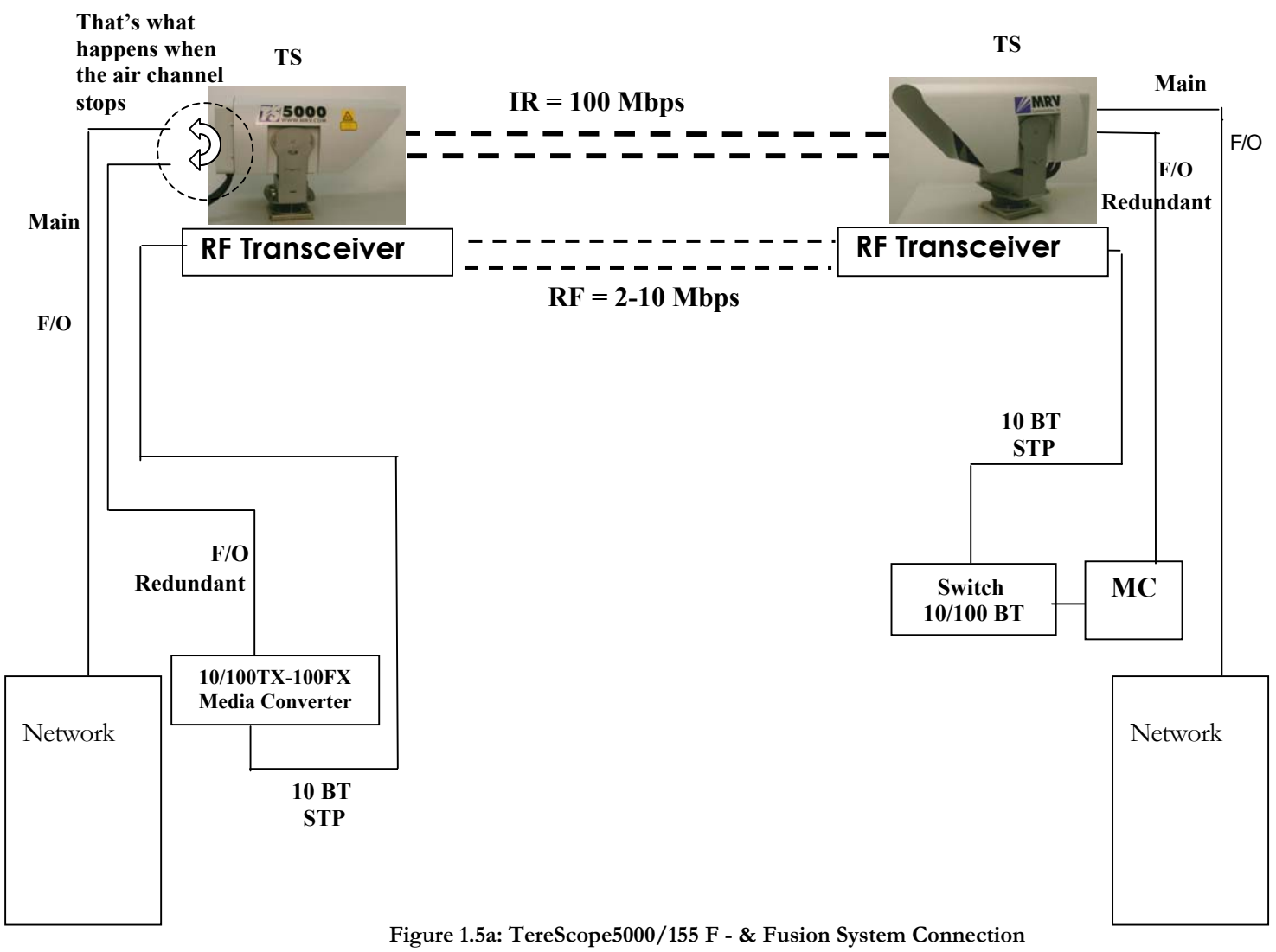

For Description of the Back Panel and all the functions see Paragraph B, Figure 1.4 – TS5000 with Fusion model, page 6.

#### **Fusion Operation Mode**

When at least one of the air channels (IR) is cut for more than one second or drops to approx. 100 mV at the display readout:

- 1. TereScope switches to Fusion mode,
- 2. Data is transmitted from Main module to Redundant module without passing through the air channel,
- 3. The signal is converted to 10 BT by the Switch and the data Rate decreases to 2-10 Mbps.

The system switches back to IR channel (TereScope) only when the display readout on both sides increases to approx. 200 mV.

#### Note: To activate the Fusion option, DIP Switch toggle 10 to the ON position.

MRV Communications, Inc. - Installation Manual

#### Fusion

Maximizing Link Availability in All Weather Conditions.

The TereScope Fusion was designed to combine the best features of two transport mediums, laser light and radio waves, to form a single, seamless, wireless communication link between network devices. By leveraging both technologies, we can provide the 99.999% availability that your network requires.

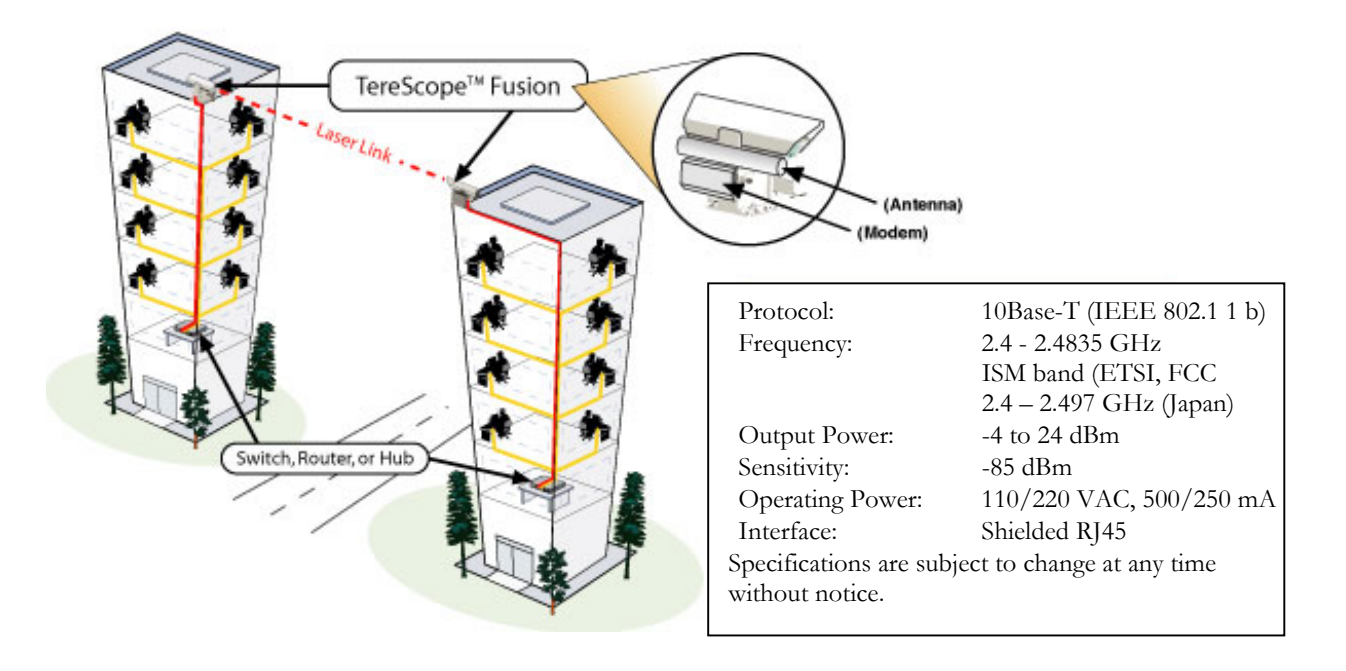

Figure 1.5b: TS & Fusion

The TereScope Fusion has been specifically constructed to maximize link availability between network nodes. These systems use the internationally unlicensed, 2.4 GHz ISM band and are used as a backup for a number of TereScope systems.

TereScope Fusion systems have an optical wireless link that provides Fast Ethernet connectivity as the primary link and Ethernet RF as the backup link. These systems operate in most weather conditions, including heavy rain, snow and fog, to nearly 100% link availability. Ease of installation and freedom from licensing make these systems very simple to deploy.

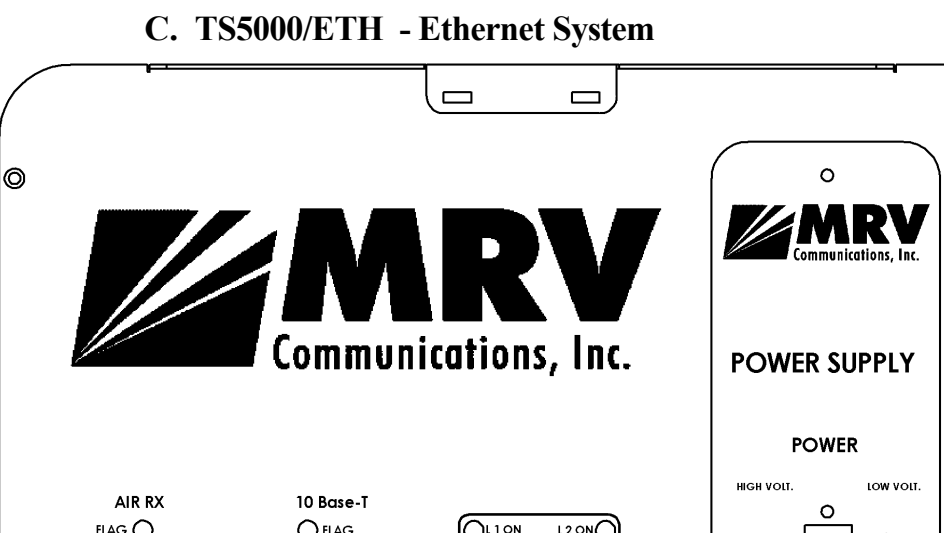

0

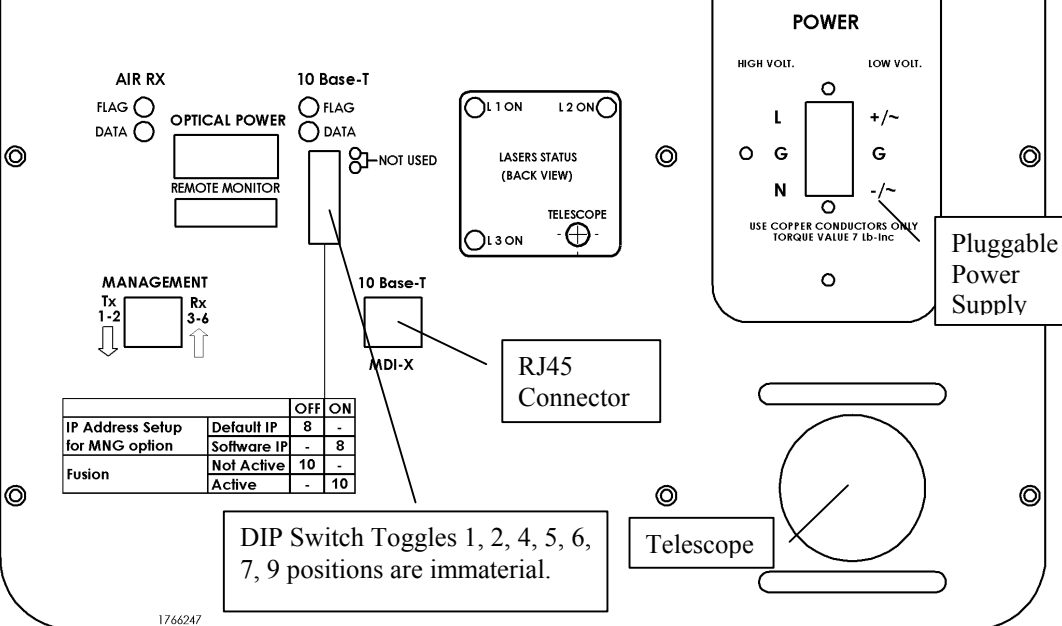

#### Figure 1.6: TS5000/ETH Model Back Panel

#### Back Panel Description

Table 3: TS5000/ETH Model Back Panel Controls, Interfaces, and Indicators

| <b>Connectors</b>                                           | Power                                                | Power source Terminal Block (Main or UPS)                                                                                                    |  |  |  |  |
|-------------------------------------------------------------|------------------------------------------------------|----------------------------------------------------------------------------------------------------|--|--|--|--|
|                                                             | 10Base-T                                             | Copper interface (RJ45) for STP cables.                                                                                                    |  |  |  |  |
|                                                             |                                                      | MDI-X connection.                                                                                                    |  |  |  |  |
|                                                             | Remote Monitor                                       | Connection to an optional Remote Status<br>Monitor or to RSM-DC (for Dry Contact<br>connection) (not included in the standard                                                                      |  |  |  |  |
|                                                             |                                                      | transceiver kit)                                                                                                    |  |  |  |  |
|                                                             | Management<br>(10baseT)                              | Connection to management interface (SNMP).                                                                                                    |  |  |  |  |
| Selectors (DIP<br>Switch<br>Toggles)<br>shown Figure<br>1.6 | <u>IP address set up (for</u><br><u>Mgt. option)</u> | Used only with management option. When the<br>Switch is moved to ON position the system's<br>IP address changes to default (Shown on the<br>back panel label), after switching off and on of<br>TS |  |  |  |  |
|                                                             | <u>Fusion</u>                                        | This switch enables working with MRV's<br>Fusion system . For additional info see page 7<br>Switch 10 OFF: Fusion Non Active:<br>10 ON: Fusion active.                                             |  |  |  |  |

*Note:* Pins (4,5) of the main RJ45 connector can be used for dry contact purposes, for Airlink flag alarm.

| <b>Indicators</b>     | Air RX Link LED   | Green LED indicates a signal is received by the   |
|-----------------------|-------------------|---------------------------------------------------|
| <u>(7-segment</u>     |                   | Airlink receiver. Switches ON at the threshold    |
| <u>display, LEDs)</u> |                   | level                                             |
|                       | Air RX Data LED   | Yellow LED indicates.Data transfer through the    |
|                       |                   | Airlink receiver                                  |
|                       | 10Base-T Link LED | Green LED indicates a signal is received by the   |
|                       |                   | 10BaseT interface. Switches ON at the threshold   |
|                       |                   | level                                             |
|                       | 10Base-T Data LED | Yellow LED indicates.Data transfer through the    |
|                       |                   | 10BaseT interface                                 |
|                       | Optical Power 7-  | Digital readout indicates in mV the Optical Power |
|                       | segment display   | level received by the Airlink receiver            |

#### D. TS5000/4X1 - 4E1 or 4T1 System

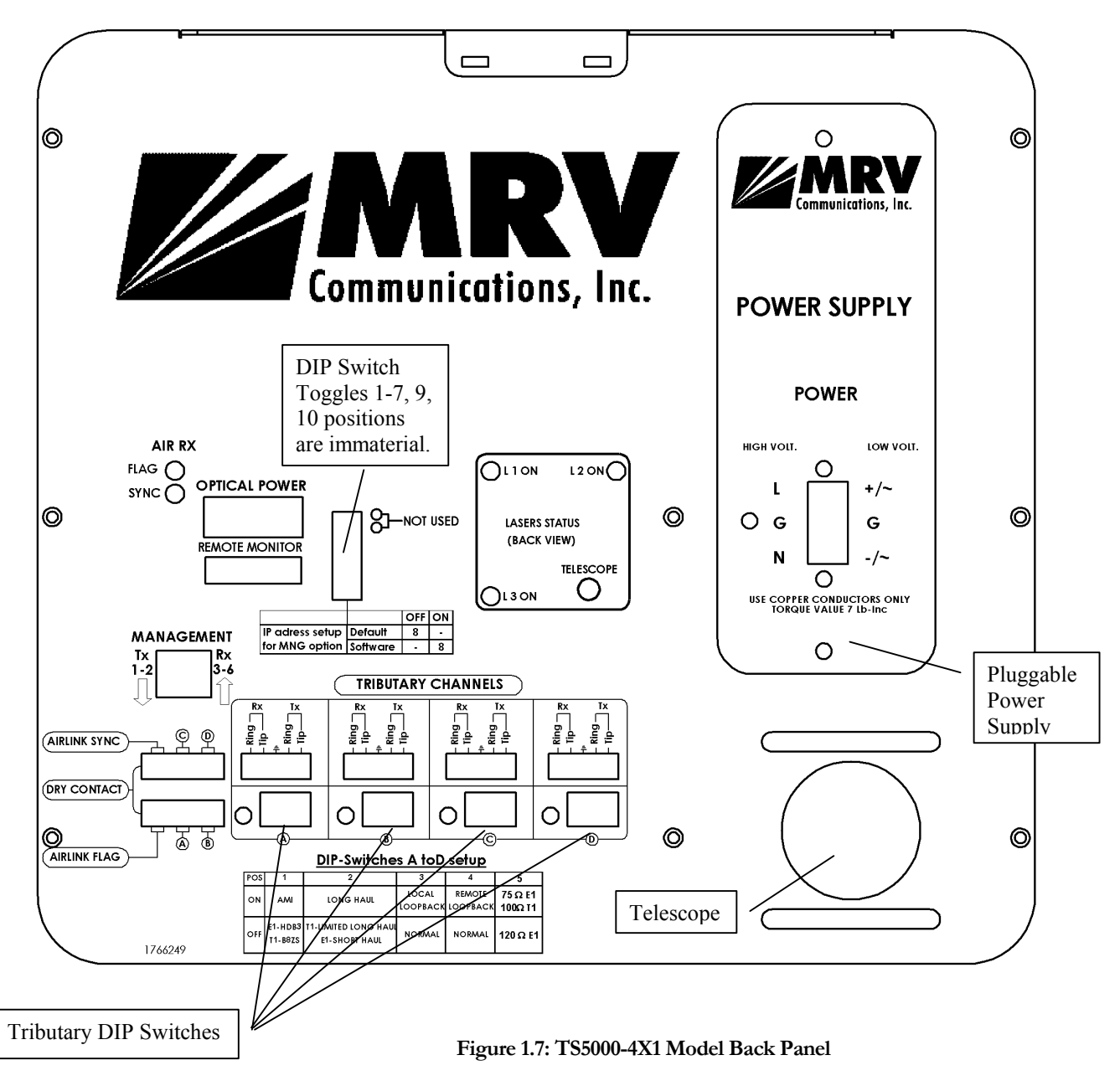

#### Back Panel Description

Table 4: 4E1/4T1 Back Panel Controls, Interfaces, and Indicators

| <b>Connectors</b> | Power                   | Power source Terminal Block(Main or UPS)                                                                                                    |  |  |
|-------------------|-------------------------|----------------------------------------------------------------------------------------------------|--|--|
|                   | 4 Data Connectors       | 4xCopper interface. Four green universal connectors A to D to be used with coax or STP cables.                                                 |  |  |
|                   | Remote Monitor          | Connection to an optional Remote Status Monitor<br>or to RSM-DC (for Dry Contact connection) (not<br>included in the standard transceiver kit) |  |  |
|                   | Management<br>(10baseT) | Connection to management interface.                                                                                                    |  |  |
|                   | Dry Contact             | 6 dry contact outputs:<br>1 for each interface port (total of 4)<br>1 for air-link flag<br>1 for air-link sync                                 |  |  |

| <u>Indicators</u><br><u>(7-segment</u><br>display, LEDs) | AirLink Flag        | Green LED indicates a signal is received by the<br>Airlink receiver. Switches ON at the threshold<br>level.                                                                                                |  |
|----------------------------------------------------------|---------------------|----------------------------------------------------------------------------------------------------|--|
|                                                          | Airlink Sync        | Yellow LED indicates that the air signal received<br>from the opposite side is synchronized with the<br>local transceiver. LED switches ON when two<br>transceivers are synchronized.                      |  |
|                                                          | Tributary Link LEDs | 4 yellow LEDs. Every LED indicates a signal is<br>received by the electrical interface in its channel.<br>LED switches ON when an outside signal is<br>received.<br>The channels are numbered from A to D. |  |
|                                                          | Optical Power       | Digital readout indicates in mV the Optical Power level received by the Airlink receiver                                                                                                    |  |

| Selectors<br>(Upper DIP<br>Switch<br>Toggles)<br>shown Figure<br>1.7                                                 | <u>IP address set up (for</u><br><u>MNG option)</u>                                                        | Used only with management option. When the<br>Switch is moved to ON position the system's IP<br>address changes to default (Shown on the back<br>panel label), after switching off and on of TS                                                                                                    |
|----------------------------------------------------------------------------------------------------|----------------------------------------------------------------------------------------------------|----------------------------------------------------------------------------------------------------|
| <u>Selectors</u><br>(Lower DIP                                                                                       | Line coding<br>(Switch No 1)                                                                               | Use to select the Coding mode :<br>AMI or HDB3 for E1 or B8ZS for T1                                                                                                    |
| Switch Toggles<br>A to D)<br>shown Figure<br>1.7<br>(All DIP<br>switche toggles<br>A to D can be<br>set separately.) | <u>Receive</u><br><u>Sensitivity</u><br>(Switch No 2)<br><u>Mode of Operation</u><br>(Switch toggles 3& 4) | Use to select Long Haul or Short Haul.<br>Depends on the length of the used cable: For the<br>length of less than 200 m select <b>Short Haul</b> , for<br>the length over 200m select <b>Long Haul</b> .<br>Sets the Operating mode:<br><b>LOCAL LOOP</b> = Loops the electrical RX to<br>the electrical TX and Optical RX to the optical<br>TX<br><b>REMOTE</b> LOOP =Loops the electrical RX to<br>the electrical TX and optical RX to the optical TX<br>of the remote unit.<br><b>NORMAL</b> = Signal received through the<br>electrical RX is transmitted through the Airlink<br>TX to opposite RX. Signal received through<br>Airlink RX is transmitted through the<br>electrical TX (Normal = 3& 4 OFF). |
|                                                                                                    | Impedance<br>(Switch toggle 5)                                                                             | Used to match the cable impedance.<br>For E1 75 $\Omega$ or T1 100 $\Omega$ – ON position                                                                                                    |
|                                                                                                    |                                                                                                    | For E1 120 $\Omega$ – OFF position                                                                                                    |

#### Dip switch setting

Every DIP switch is set up for the channel above it.

Table 5 : Lower Dip Switches Setting

| Switch<br>Position | Line coding          | Receive<br>Sensitivity           | Operation Mode    |                    | Impedance             |
|--------------------|----------------------|----------------------------------|-------------------|--------------------|-----------------------|
|                    | 1                    | 2                                | 3                 | 4                  | 5                     |
| ON                 | AMI                  | Long Haul                        | Local<br>Loopback | Remote<br>Loopback | E1: 75 Ω<br>T1: 100 Ω |
| OFF                | E1: HDB3<br>T1: B8ZS | T1: Limited LH<br>E1: Short Haul | Normal            | Normal             | E1: 120 <b>Ω</b>      |

#### Loop and Remote Loop Operation Mode

Loop

In this state, the device performs a loop on the twisted pair through the Line Interface, as well as another loop from AIR RX to AIR TX.

Local Loop back

The device on the side of the technician is in LOOP state when dipswitch "1" is "ON" and Dipswitch "2" is "OFF" (for 4 E1: Dipswitch 3 ON & 4 OFF).

Remote Loop

The device on the opposite side turns to loop state by being controlled from the near device (Master) – dipswitch "2" in "ON" and dipswitch "1" is "OFF" (for 4E1: Dipswitch 4 ON and Dipswitch 3 OFF).

In the opposite device (Slave), both dipswitches – 1 and 2 – should be "OFF" (Normal)(for 4E1 Dipswitches 3&4 OFF).

#### When turning off the Master, the Slave exits Loop state.

When the Slave does not receive an optical signal for the duration <u>of 0.8</u> seconds, it exits Loop state. In this situation, when electronic Reset was not performed on Master, the technician should shut off the device and reactivate it.

#### Monitoring and Management options

#### 1 - Management

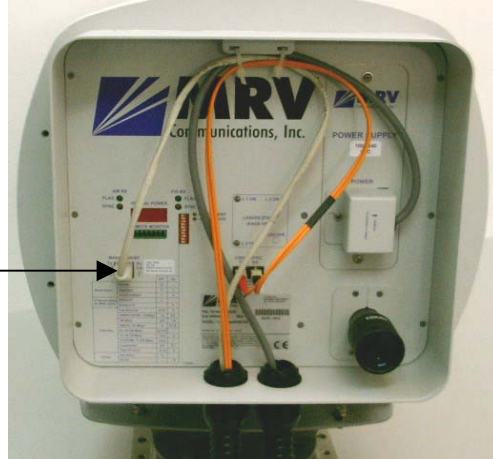

Figure 1.8: SNMP + TS

The TS is manageable by using SNMP option. SNMP monitoring can be performed via MegaVision, MRV's SNMP software.

RJ45 — Connection for SMNP Interface

RSM connection -

RSM

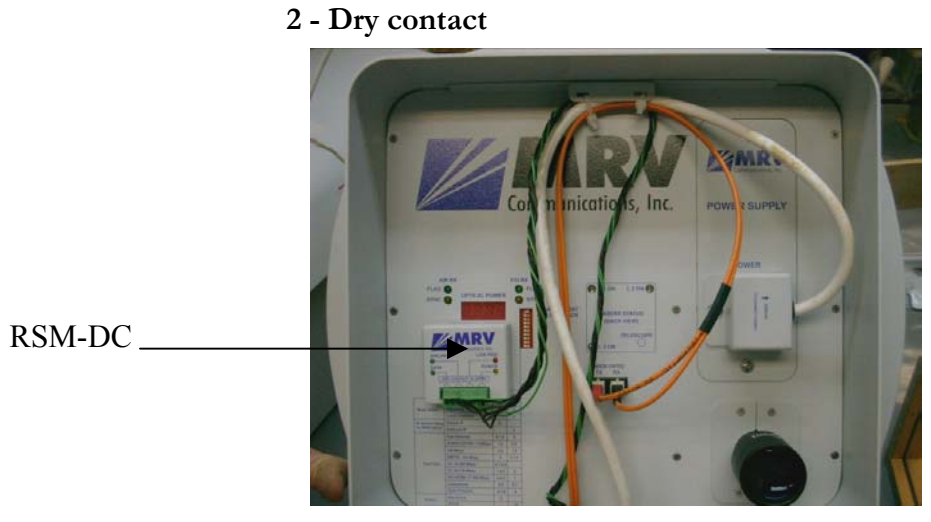

Figure 1.9: RSM-DC + TS

The TS can be connected to dry contact box (RSM-DC). The RSM-DC is directly attached to TS.

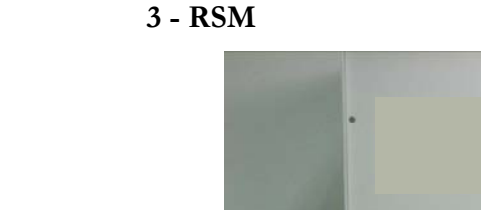

The TS can be connected to monitoring unit: RSM. The connection between the TS and the RSM is made with 7 wires twisted cable.

Figure 1.10: RSM + TS

#### **Typical Connection**

#### **1 - Fiber Connection**

In order to implement a connection, each transceiver must be connected to the peripheral/testing equipment through fiber optic cables. A correct connection is notified by the display on the back panel of the transceiver (see the section Display and Results pages 28 and 29).

**IT IS A CROSS CONNECTION:** 

 $TX \rightarrow RX$  AND  $RX \rightarrow TX$ 

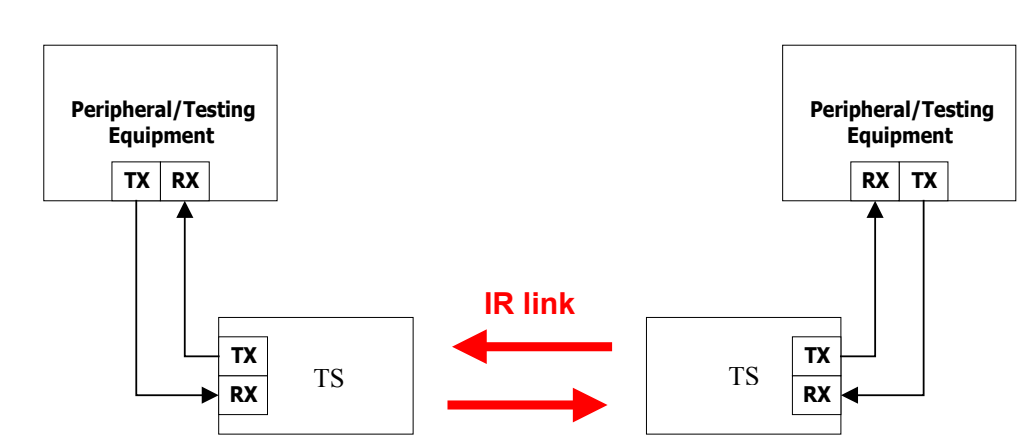

Scheme of the Connection to peripheral equipment

equipment

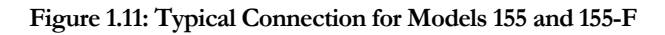

#### 2 - Copper Connection

In order to implement a connection, each transceiver must be connected to the peripheral/testing equipment through a 2 pairs STP cable. A correct connection is notified by the display on the back panel of the transceiver (see the section Display and Results pages 28 and 29).

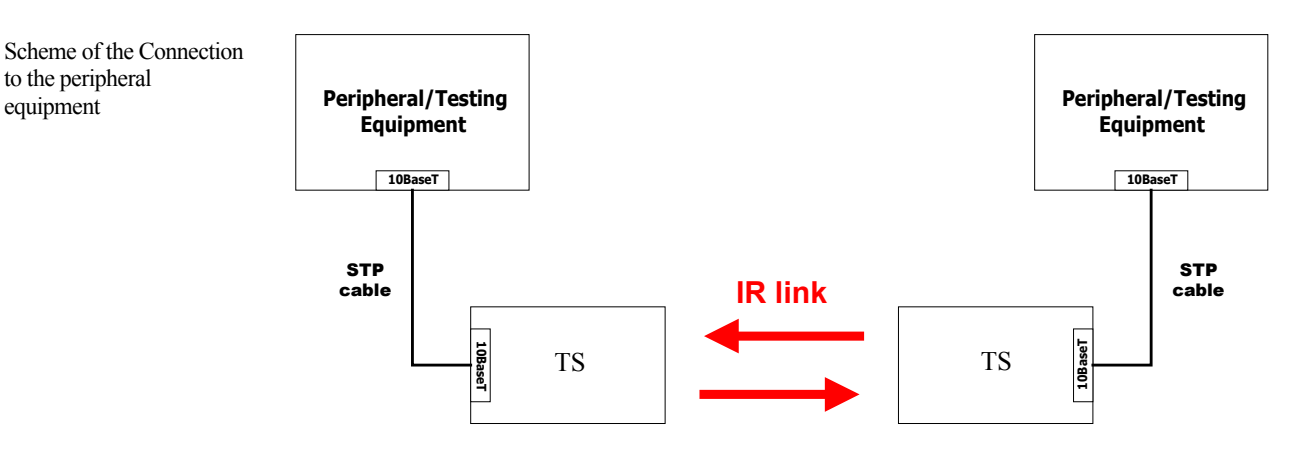

Figure 1.1: Typical Connection for Models ETH and 4X1

For 4E1/4T1 the 4 channels (or less as required) are to be connected separately.

When testing the model 4X1, the matching ports on the two TS5000 heads must be connected, for e.g, if Channel A is connected on one head, Channel A must be connected on the other head as well.

15

## Chapter

## Site Survey

The first step before every installation is to visit the sites to be linked. This in order to make sure that the connection is feasible, to find out potential obstacles or difficulties and to decide on the location and mounting points of the transceivers

#### Line of Sight

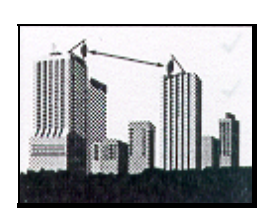

An imperative condition for linking two distant buildings is that the two mounting sites must be within a clear sight of each other.

Pay attention to:

- □ Growing vegetation and increasing foliage during spring
- □ Building sites (cranes movements, ...)
- Chimneys (drained away smokes could block the beam from time to time).

#### Orientation

As direct sunlight could overload the airlink receiver and generate its saturation, avoid as far as possible the East to West path link.

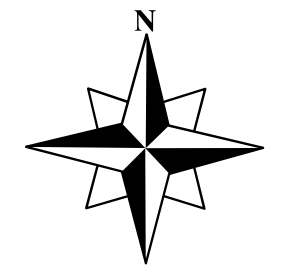

#### Note

In case this is not possible the surrounding buildings could shield the transceiver from the direct sunlight otherwise outages lasting several minutes (depending on the time of the year and the angle of the sun) could occur. The system will fully recover once the sun is out of the receiver field of view.

#### Location & Range

- 1. The mounting of the transceiver must be extremely rigid (preventing the installation from twists of 1 mrad). The key to the required rigidity is to attach the mounting accessories on strong mounting points such as:
  - Stiff building structures
  - Concrete or reinforced concrete surfaces

MRV Communications, Inc. - Installation Manual

<sup>(1)</sup> In case such situations could not be bypassed, special mounting accessories and techniques must be designed and considered (see section Particular Figure Cases\Techniques page 35)

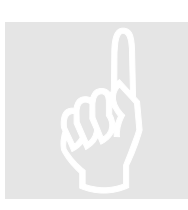

| Prefer             | Avoid                         | Pay attention to       |
|--------------------|-------------------------------|------------------------|
| Concrete Parapet   | Old constructions             | Colored windows        |
| Structural wall or | Soft material (asphalt, etc.) | Double glazing         |
| column             | Non-uniform surfaces          | The proximity of power |
|                    | Wooden and metal              | radio antennas         |
|                    | structures                    |                        |

For reasons of convenience, it is always preferable to install the units indoors as long as all the required conditions previously described are satisfied and the customer/building owner allows it. However, when windows are present in the beam path, the attenuating factor of the glass must be considered regarding the distance and the required fade margin.

- 2. Referring to the data in Appendix A: Product Specifications, set and record the distance between the two TereScopes of the link. (You can use any of the following equipment to determine the distance: rangefinder laser binoculars, GPS receiver, maps, etc.)
- 3. Noting that two TereScope units are required per link, record the quantity of each model of the TereScope required.
- 4. Record the bearing to the opposite site by compass.
- 5. Record the number of links to be installed at the site.
- 6. Note whether additional sheltering is needed for the TereScope, for e.g., against strong winds (120km/h or more)

#### **CONSULT FACTORY IN CASE OF DOUBT !**

Figure 2.1 and Figure 2.2 show optimal and acceptable locations for the TereScope links. Notice that in both figures the TereScopes are mounted on rooftop edges and high enough above the ground.

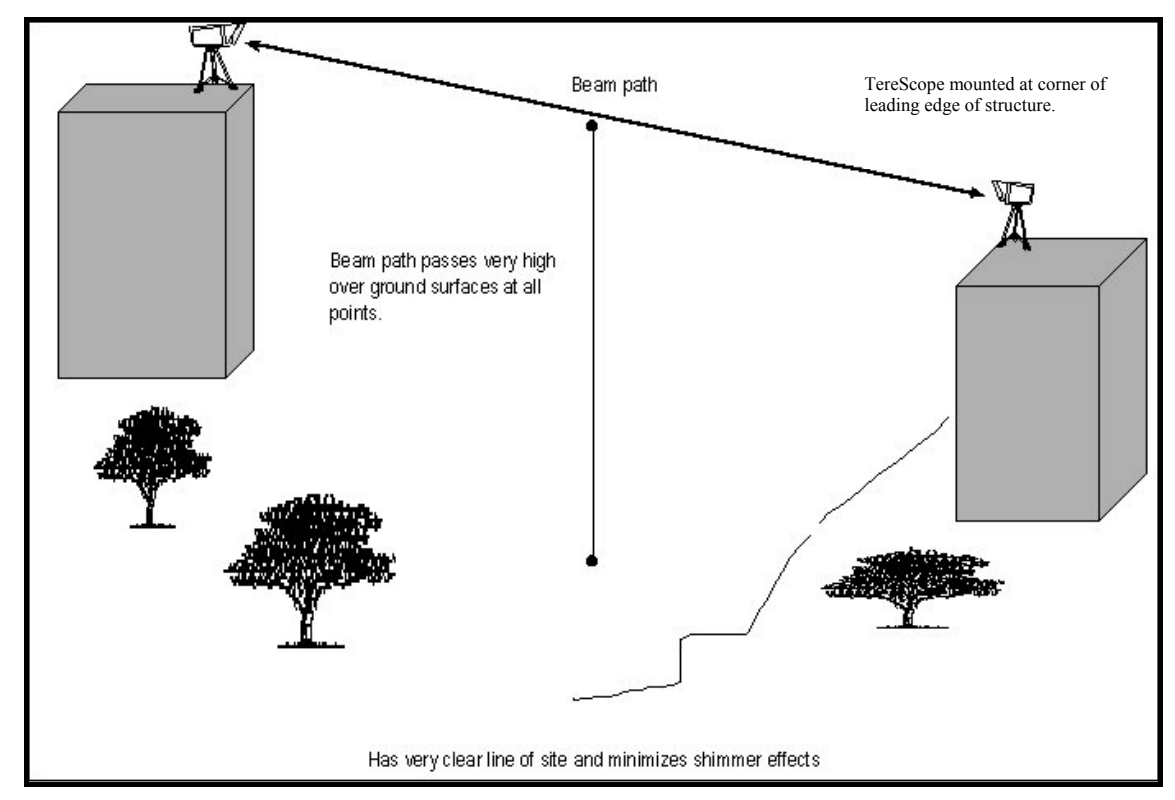

Figure 2.1: Optimal Mounting

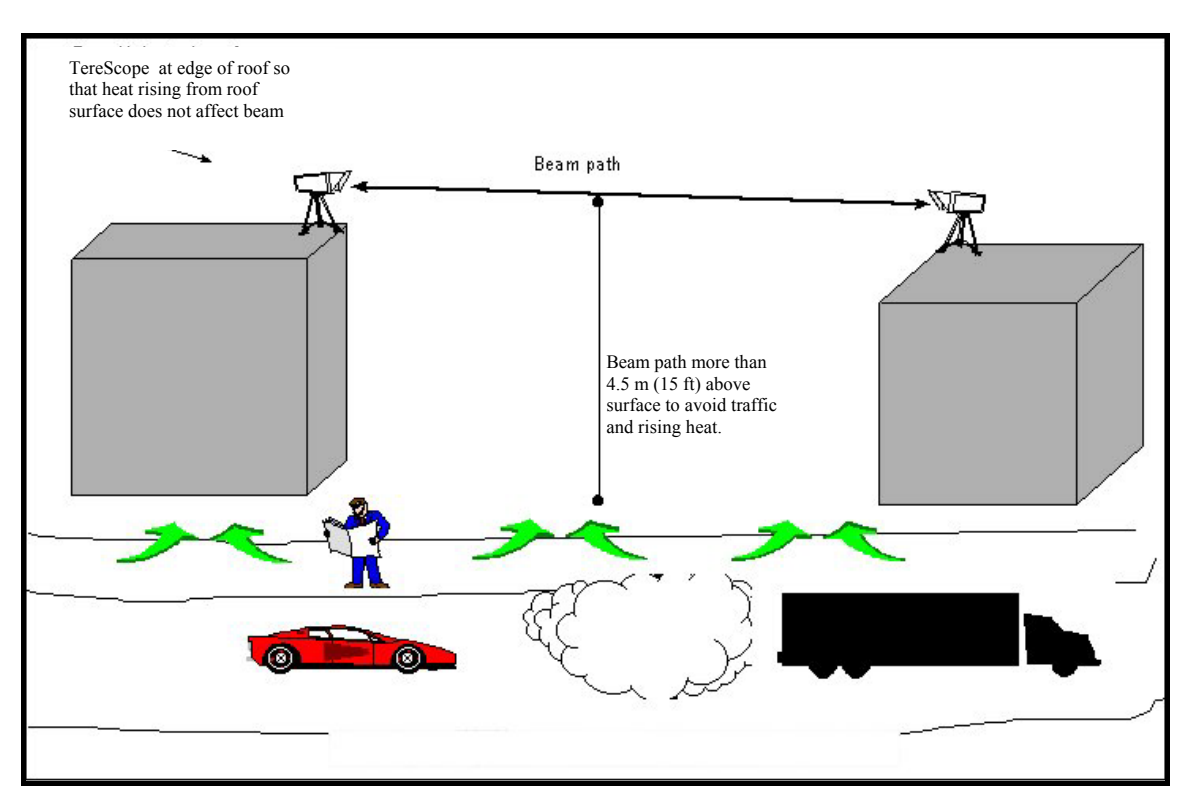

Figure 2.2: Acceptable Mounting

Figure 2.3 shows an unrecommended TereScope link location because of interference by IR. Notice that the TereScopes are mounted far from the rooftop edges or are too close to the ground.

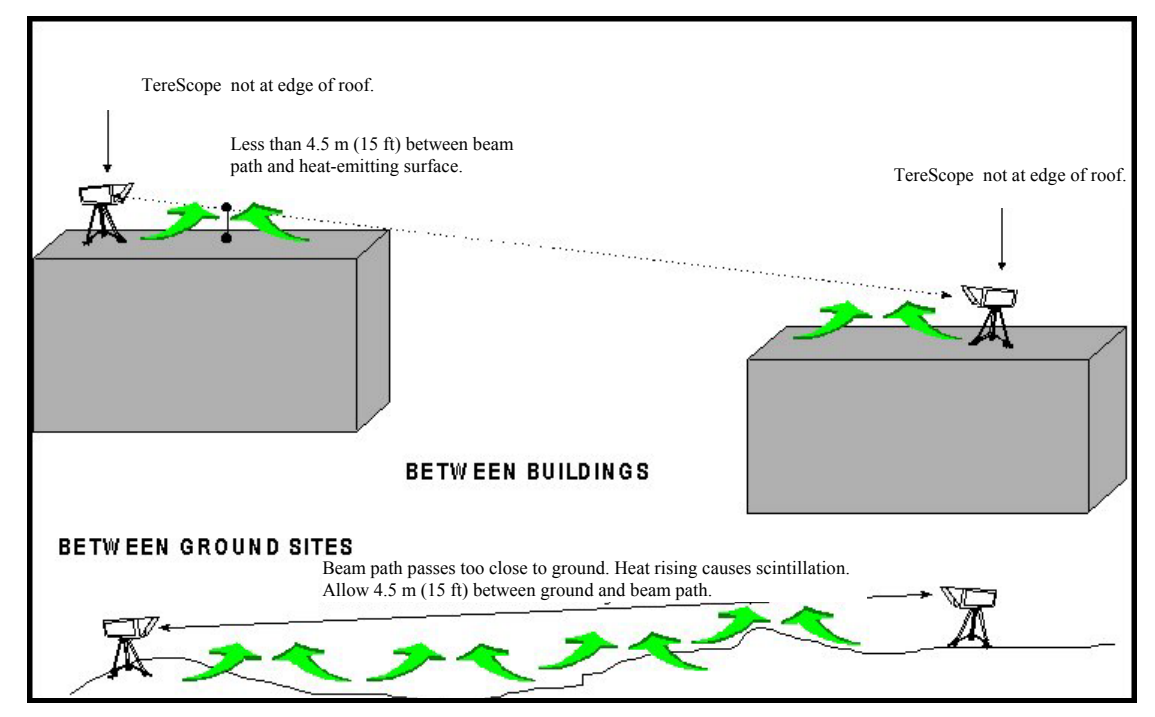

Figure 2.3: Unrecommended Mounting

Figure 2.4 shows an *unacceptable* TereScope link location because of interference by passing vehicles. Notice that the TereScopes are mounted far from the rooftop edges and not high enough above the ground.

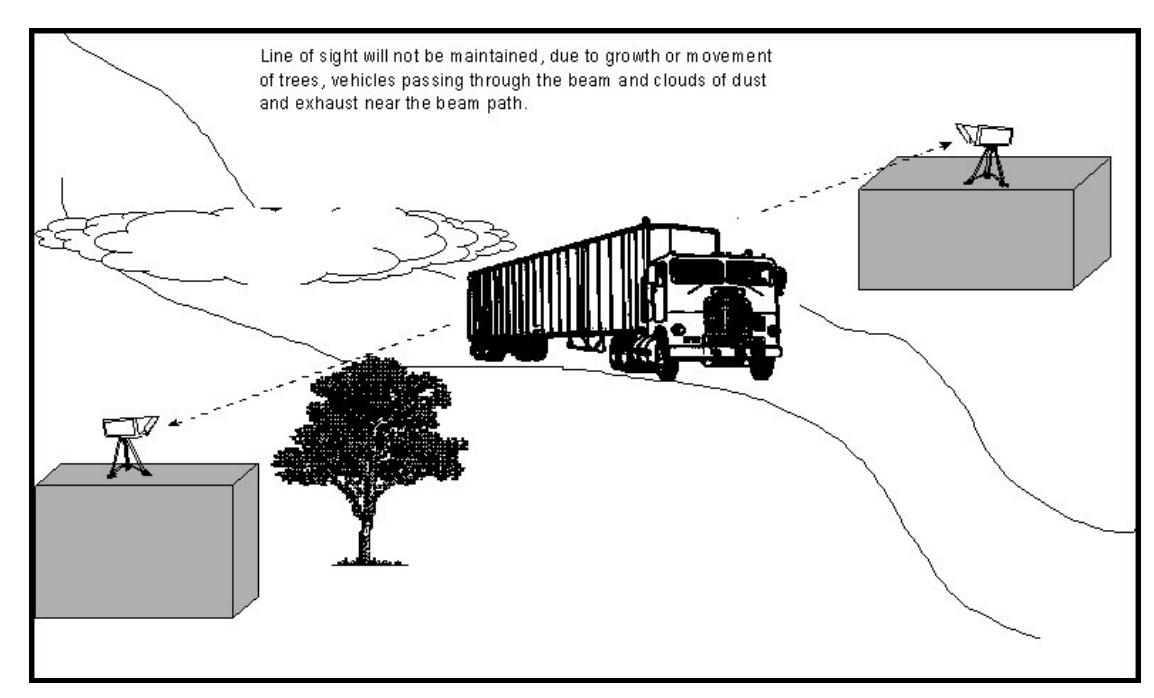

Figure 2.4: Unacceptable Mounting

#### **Mounting Environment & Stability**

- 1. When deciding the mounting location, you should look on the rooftop for vibration sources such as compressors, elevators, motors, and try to avoid them.
- 2. Photograph the mounting location so as to select the best mounting option.

Figure 2.5 shows mounting locations on a rooftop in descending order of preference. Location **1** is the best; location **7** is the worst.

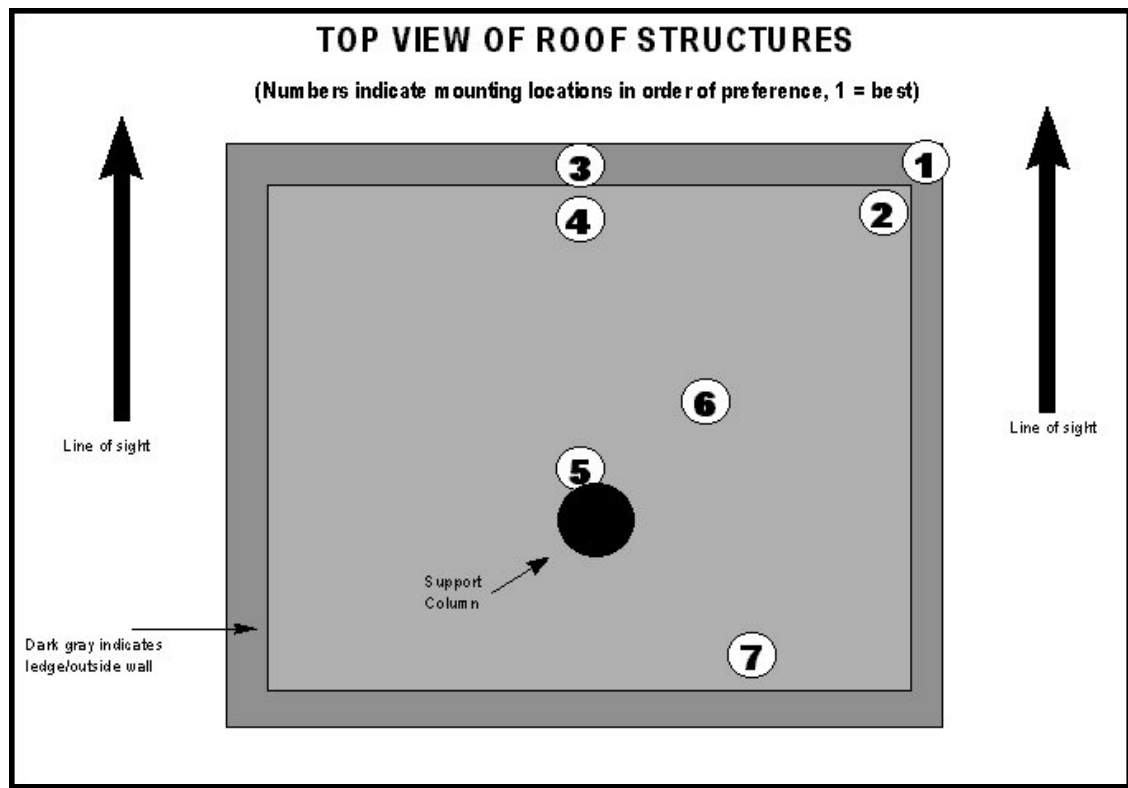

Figure 2.5: Mounting Locations in Order of Preference

*Note:* If the only option to mount the TereScope is at points 5, 6 or 7, it has to be mounted at least 2 m above the rooftop to overcome the roof scintillation and eventually have people crossing the link beam (If possible, avoid placing the TereScope on the mast).

- 3. Avoid surfaces with high reflectivity (e.g., white walls) behind the TereScope so as to reduce interference with the optical signal.
- 4. Get customer approval for the *exact* positions where the TereScopes will be mounted. Using paint, mark these positions.
- 5. Note the height that each TereScope will be above or aside the rooftop.
- 6. Identify the floor or wall type and dimensions of the location at which the TereScope is planned to be mounted.
- 7. For each TereScope unit, select one of the following mounting options<sup>2</sup> and record it.
  - a. **Parapet/Ledge Mounting** (Figure 2.6) This is a standard mounting option that uses only the Plate (JMP).
  - b. **Wall Mounting** (Fig. 2.8) This is a standard mounting option that uses the Plate (JMP) as well as the two Brackets (JMB).
  - c. Floor Pedestal Mounting (Figure 2.7) This is a non-standard mounting option that uses the Plate (JMP) as well as a Floor Pedestal (e.g., M015C).
  - d. **Wall Pedestal Mounting** (Figure 2.9) This is a non-standard mounting option that uses the Plate (JMP) as well as a Wall Pedestal (e.g., M054C).
  - e. **Extended Wall Mounting** (Figure 2.10) This is a non-standard mounting option that uses the Plate (JMP) as well as an Extended Wall (e.g., M062C).
  - f. **Angle Bracket Mounting** (Figure 2.11) This is a non-standard mounting option that uses the Plate (JMP) as well as an Angle Bracket (e.g., M001).

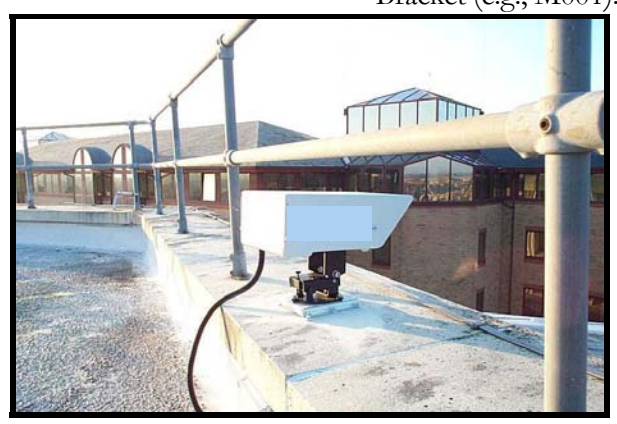

Figure 2.6: Parapet/Ledge Mounting (using JMP only)

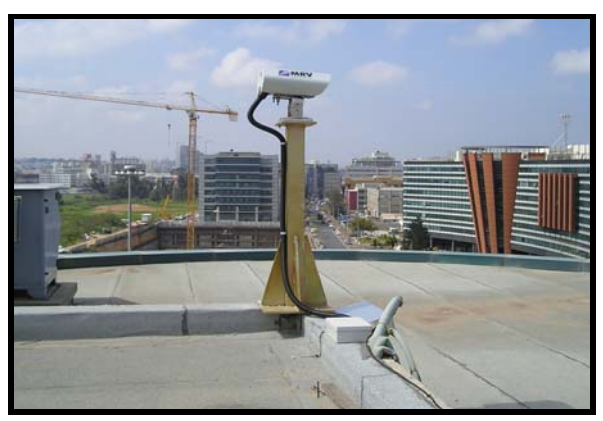

Figure 2.7: Floor Pedestal Mounting (using JMP and MO15C)

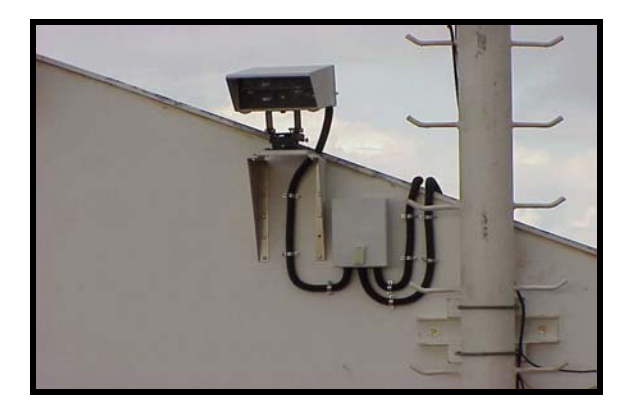

Figure 2.8: Wall Mounting (using JMP and JMB)

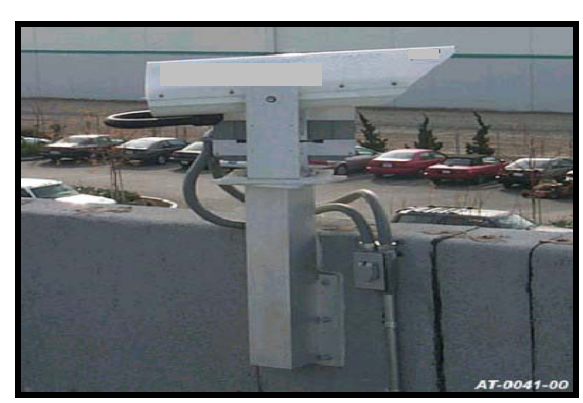

Figure 2.9: Wall Pedestal Mounting (using JMP and MO54C)

<sup>&</sup>lt;sup>2</sup> For more information on these mounting options, refer to *TereScope Installation Guide* (Publication No. 46366).

MRV Communications, Inc. - Installation Manual

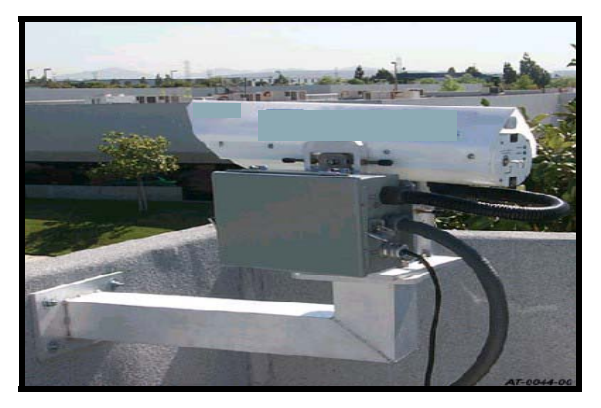

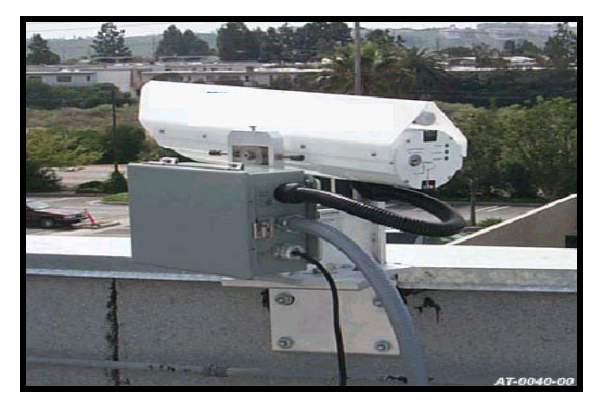

Figure 2.10: Extended Wall Mounting (using JMP and MO62C)

Figure 2.11: Angle Bracket Mounting (using JMP and M001)

#### Transmitting through a Window

Note

- 1. Determine the number of surfaces the beam transits or is reflected from, the reflectivity of each surface, and condensation/precipitation collection areas.
- 2. Use the data below to determine whether the light beam attenuation is acceptable.
  - o 4% attenuation for each surface of light reflection.
  - o 15% attenuation for a double pane window.
  - Attenuation due to tint in windowpane must be taken into consideration in choosing the right TereScope model. (The % attenuation depends on the tint and must be measured.)
- 3. Ensure that the angle of incidence<sup>3</sup> of the beam striking the windowpane is between 1° and 45°.

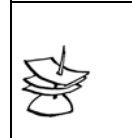

On high buildings, for indoor window installation, the user should consider that occasionally the window-cleaning elevator might block the link beam.

Figure 2.12 shows the arrangement for transmitting through a window

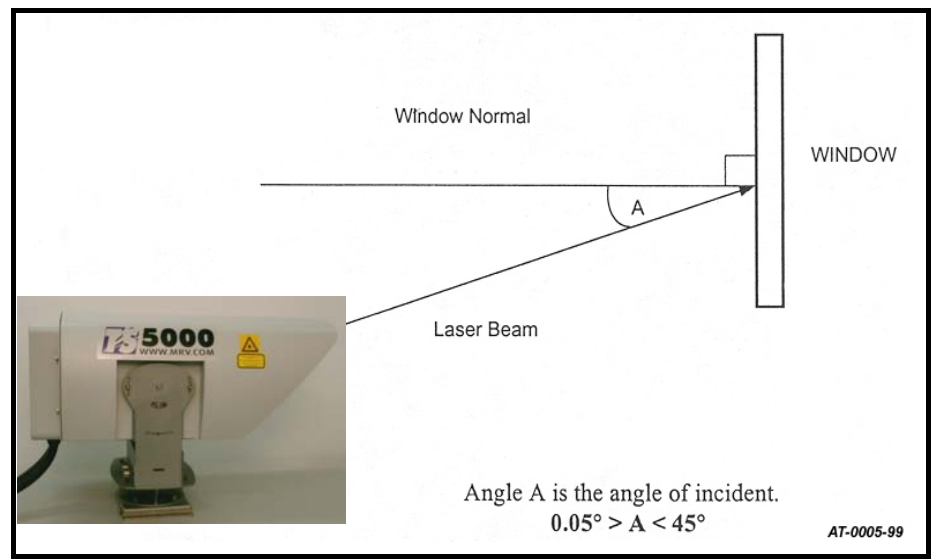

Figure 2.12: Arrangement for transmitting through a window.

<sup>&</sup>lt;sup>2</sup>Angle which the light beam makes with the perpendicular to the windowpane

#### Chapter

## Infrastructure

The only infrastructure required for operating the transceiver and linking the sites is Power and Data/Signal connection to the peripheral networking equipment. This must be ready prior to the airlink installation.

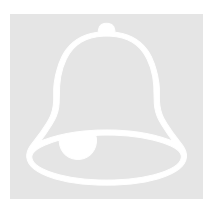

IN OUTDOOR INSTALLATIONS, USE SHIELDED AND WEATHERPROOF MATERIALS (CABLES, INLETS, CONNECTORS) COMPLIANT TO THE SAFETY STANDARD IN FORCE.

#### Power

Source

The power requirement for standard units is 100-240VAC @ 50/60Hz - 22W.

Note: Units requiring low Voltage : 24-60VDC - 20W can be factory set upon request.

It is recommended to use Surge Suppression System to avoid the damage to the equipment when power supply is unstable. Protection should be at least 25,000A min.

#### Cabling

Standard 3 conductors power cord are required. (See Safety requirements, Page iv)

#### Data/Signal Cabling

1. For TS5000/155 & TS5000/155-F

**Type** For connecting the Transceiver to the peripheral equipment two optical fiber cables are required (one for the transmission and one for the reception). The standard recommended cable is a 62.5/125 µm for MM fiber and 9/125 µm for SM fiber.

#### Connectors

Each fiber should be terminated with the ordered type of connector on the transceiver end (SC, ST....).

#### **Optical Fiber Testing**

The cabling installer must specify the attenuation of each fiber installed.

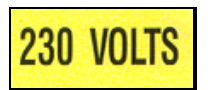

MRV Communications, Inc. - Installation Manual

A simple power loss test can inform us about the condition of the fibers. This test consists of measuring with an optical power meter the output power at one end of the tested fiber as at the other end a fiber source is connected. If the values are in dBm, the difference between the input power and the output power gives the power attenuation of the fiber (in dB).

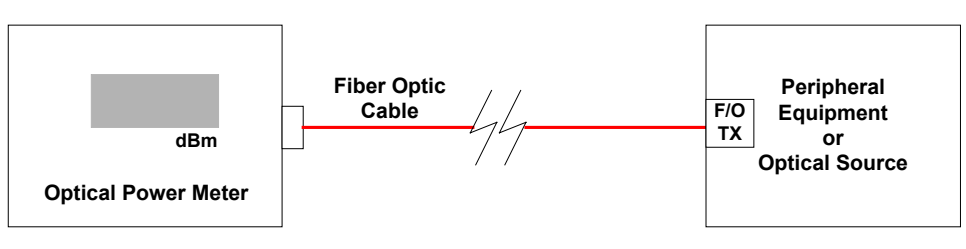

#### Figure 3.1: F/O cable test.

In case the above equipment is not available, a simple visual test may be performed to locate and reject badly damaged fibers. Place near one end of the fiber a light source and block alternatively the termination, you must observe the light coming out of the other end. (This procedure does not guarantee that a fiber is acceptable)

A standard  $62.5\mu$ m fiber optic cable is characterised by an attenuation factor of around 3 to 5dB/km. Then a loss value of more than 3dB for runs up to 200m can indicate a suspect fiber.

Note

The fiber optic cables must be installed by a specialist.

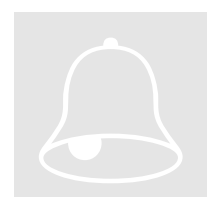

#### HANDLE THE FIBERS VERY CAREFULLY.

#### 2. For TS5000/ETH

#### Type

For connecting the Transceiver to the peripheral equipment a 2 pairs STP cable is required (one pair for the transmission and one for the reception). This cable must be a **straight** one when the peripheral has an MDI-X 10 Base T interface and a **Gross** one otherwise.

#### Connectors

The cable should be terminated with an RJ-45 connector on the Transceiver end.

#### 3. For TS5000/4X1

**Type:** For connecting the Transceiver to the peripheral equipment a 2 pairs STP cable is required (one pair for the transmission and the other for the reception) for each E1 or T1 connection.

**Connectors** A special connector is provided by MRV to connect the twisted pair cables to the TS.

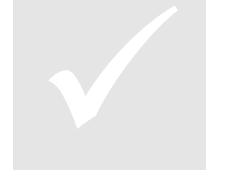

# Chapter

## Bench Test

It is always easier and more convenient to locate a failure and solve a problem in a lab on a bench than on a roof under bad conditions. It is then strongly recommended, as the circumstances allow it, to perform a bench test with all the modules prior to the installation in order to check the equipment compatibility and to validate the configuration.

See Unpacking Instructions in Appendix C.

1-TS5000/155 & TS5000/155-F

#### Compatibility

#### Peripheral equipment

Check the operating of the peripheral equipment connecting them through cables (see Configuration 1 below).

#### Interfaces

Check the specifications compatibility (type, wavelength, receiver range, output power, data rate) between the TereScope and the peripheral equipment interfaces.

#### **Testing equipment**

Chose an appropriate BER (Bit Error Rate) tester for checking the physical link quality. A portable one is preferred for convenient use in the field.

For example: the OC3port plus SONET and ATM analyser manufactured by Fluke.

A ping test or a file transfer between two workstations - connected to the networking equipment - is useful and easy to implement for testing the performance of the whole configuration.

#### Setup

Data Rate Dip-switch (6 to 9)

According to the application in use set the switches as indicated in the following table:

|                        | <b>OFF</b> | ON    |
|------------------------|------------|-------|
| Fast Ethernet          | 6,7,9      | 8     |
| ATM/OC3/STM1: 155 Mbps | 7,9        | 6,8   |
| 100 Mbps               | 6,9        | 7,8   |
| SMPTE 143 Mbps         | 9          | 6,7,8 |
| E3:34.368 Mbps         | 6,7,8,9    | -     |
| T3:44.736              | 7,8,9      | 6     |
| OC1/STMO:51.840 Mbps   | 6,8,9      | 7     |
| Customized             | 8,9        | 6,7   |
| Open Protocol          | 6,7,8      | 9     |

Table 6: Set-up for TS5000/155 & 155-F

Mode Select Dip-switch

Set DIP switch toggles 1 and 2 to the OFF position for normal operation.

#### 2-TS5000/ETH

#### Compatibility

#### Peripheral equipment

Check the operating of the peripheral equipment connecting them through cables (see Configuration 1 below).

#### Interfaces

Check the specifications compatibility (type, data rate) between the TereScope and the peripheral equipment interfaces.

#### **Testing equipment**

Chose an appropriate BER (Bit Error Rate) tester for checking the physical link quality. A portable one is preferred for convenient use in the field.

A ping test or a file transfer between two workstations - connected to the networking equipment - is useful and easy to implement for testing the performance of the whole configuration.

#### Setup

Dip-switch

Set all the DIP switch toggles (other than 8 and 10 which are for SNMP management and Fusion) to the OFF position for normal operation.

#### 3-TS5000/4X1

#### Compatibility

#### Peripheral equipment

Check the operating of the peripheral equipment connecting them through cables (see Configuration 1 below).

MRV Communications, Inc. - Installation Manual

#### Interfaces

Check the specifications compatibility (type, standard compliance) between the link and the peripheral equipment interfaces.

#### Testing equipment

Chose an appropriate BER (Bit Error Rate) tester for checking the physical link quality. A portable one is preferred for convenient use in the field.

#### **Dip-switch Setup**

- Main Dip-Switch: Set all the DIP switch toggles (other than 8 and 10 which are for SNMP management and Fusion) to the OFF position for normal operation.
- Dip switch under the port in use: switches 3&4 OFF for normal operation.
  - Line coding (AMI or HDB3) Toggle 1.
  - Receive Sensitivity (Short/Long Haul) Toggle 2.
  - Impedance (75 ohm/120 ohm) Toggle 5.

#### **Test Configurations**

IN ALL THE FOLLOWING CONFIGURATIONS TAKE CARE TO ADJUST THE TRANSCEIVERS OUT OF SATURATION, ALIGNING THEM SLIGHTLY IN AN ANGLE SO THAT THE DIGITAL READOUT SHOWS A **READING LOWER THAN 1200 BUT HIGHER THAN 100.** 

#### **Bench test**

To learn more about TS Bench Test please refer to Appendix E.

#### **Configuration 1: (Applicable to all models)**

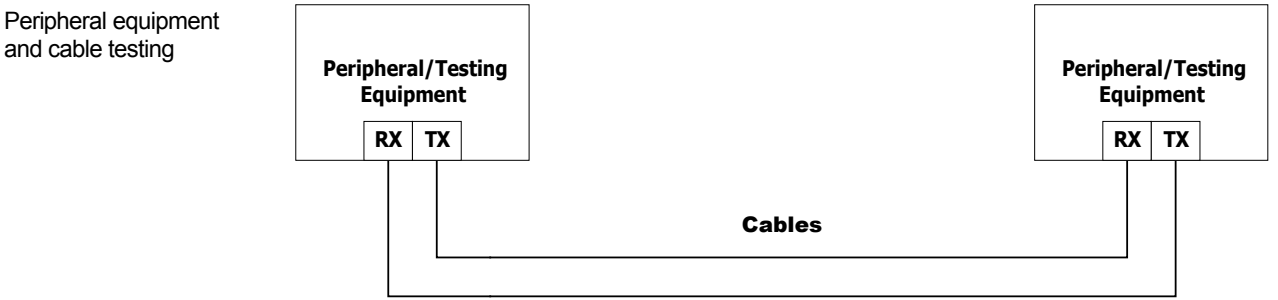

#### **Configuration 2: (Applicable to all models)**

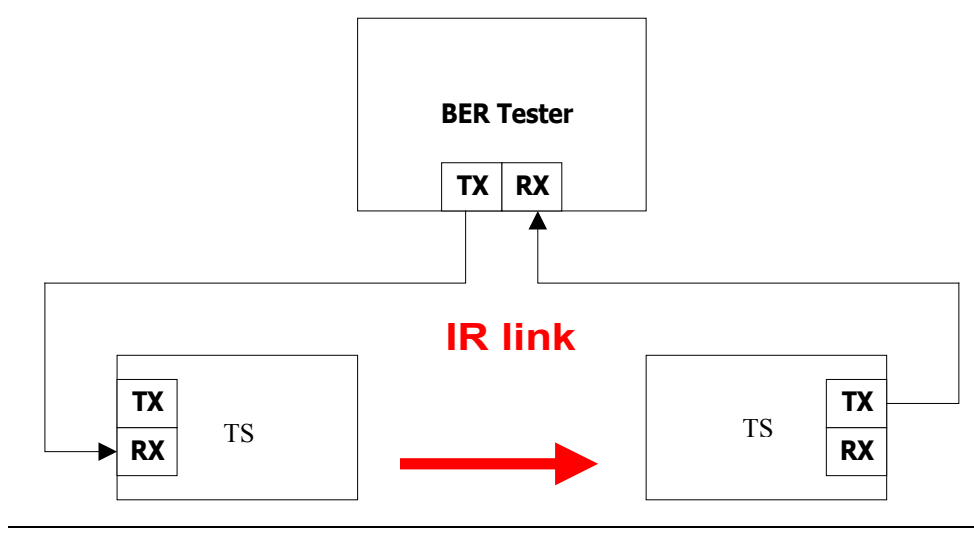

Peripheral equipment

**BER** test
### Configuration 3: (Applicable to all models)

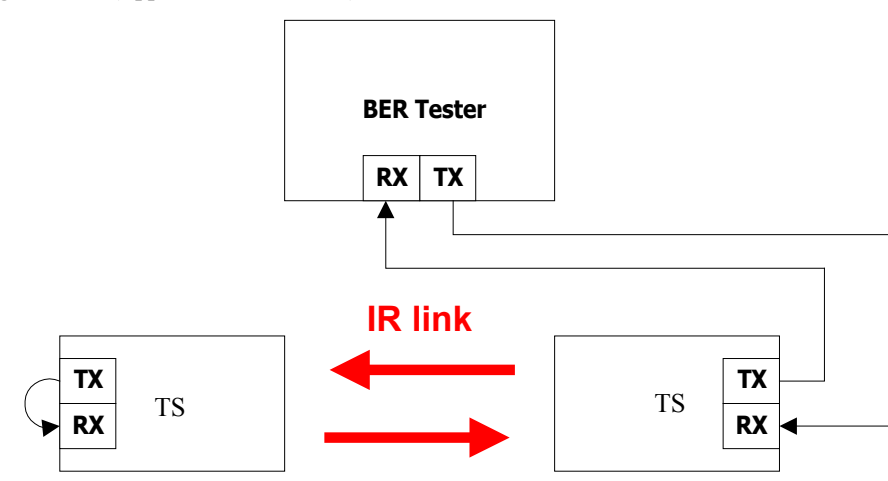

Configuration 4: (Applicable to models 155, 155-F, and ETH)

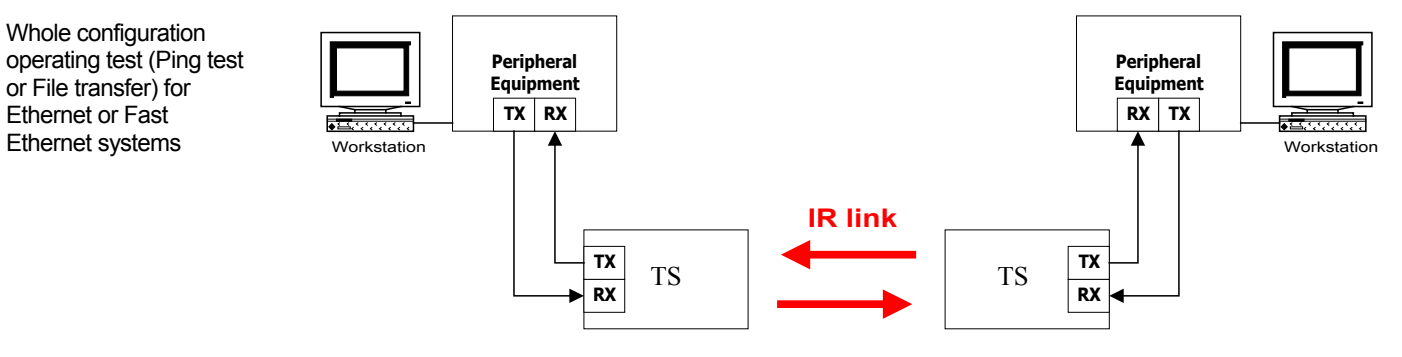

Configuration 5: (Applicable to all models)

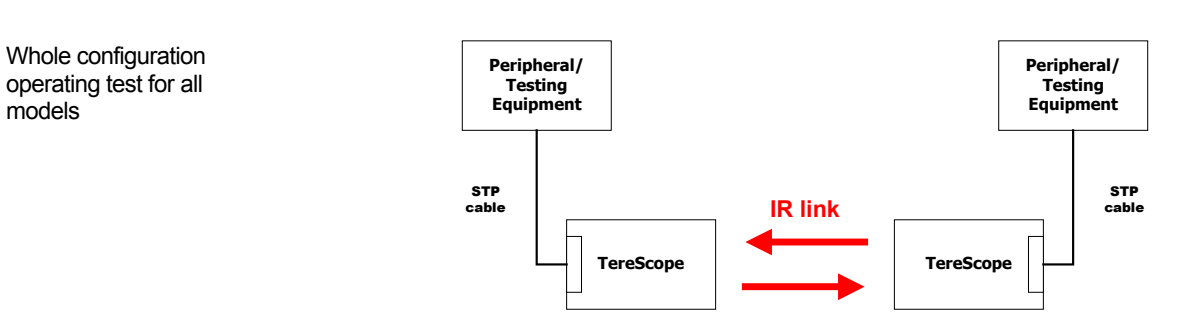

### **Display and Results**

1. TS5000/155 & TS5000/155-F

Proper Display

### 1. Indicators

| Indicator $\rightarrow$ | AIR  | RX   | F/O RX |      | Alignment | Loopback | Lasers Status |
|-------------------------|------|------|--------|------|-----------|----------|---------------|
| Position $\downarrow$   | Flag | Sync | Flag   | Sync |           |          | L1 to L3      |
| ON                      | Х    | Х    | Х      | Х    |           |          | х             |
| OFF                     |      |      |        |      | Х         | Х        |               |

Table 7: Indicators

### 2. Received power

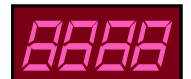

### 100 < OPTICAL POWER < 1000

### **Expected Results**

The BER must be less than  $10E-12 (10^{12})$  for on-going tests and error-free for short tests.

The PING test and file transfer procedure should not notify any *TIME OUT alarm* or last too long time compared to cabling connection.

### 2. TS5000/ETH

### Proper Display 1. Indicators

| Indicator $\rightarrow$ | AIR RX |      | 10 Ba | ase-T | Lasers Status |
|-------------------------|--------|------|-------|-------|---------------|
| Position $\downarrow$   | Link   | Data | Link  | Data  | L1 to L3      |
| ON                      | Х      |      | Х     |       | Х             |
| OFF                     |        |      |       |       |               |
| Blinking                |        | х    |       | х     |               |

Table 8: Indicators

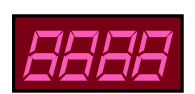

### 2. Received power

### 100 < OPTICAL POWER < 1000

**Expected Results** 

The BER must be less than 1E-9 for lasting tests and display NO ERRORS for brief ones.

The PING test and file transfer procedure should not notify any *TIME OUT alarm* or last too long time compared to cabling connection.

### 3. TS5000/4X1

Proper Display

### 1. Indicators

| Indicator $\rightarrow$ | AIR | RX   | Tributary                | Lasers Status |
|-------------------------|-----|------|--------------------------|---------------|
| Position ↓ Link         |     | Sync | Channels<br>A to D       | L1 to L3      |
| ON                      |     |      | Х                        |               |
|                         | Х   | Х    | (for the connected port) | Х             |
| OFF                     |     |      | Х                        |               |
|                         |     |      | (for the not             |               |
|                         |     |      | connected port)          |               |

Table 9: Indicators

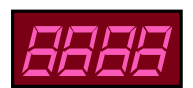

### 2. Received power

### 100 < OPTICAL POWER < 1000

**Expected Results** 

The BER must be less than 1E-9 for lasting tests and display NO ERRORS for brief ones.

Note: When placing the two TS5000 face to face you need to do:

- 1. Cover with a tape two of the three transmitters, leaving only one transmitter free. Recommended distance for bench test is between 1.5 to 2m' apart.
- 2. Before doing the BER test you have to verify that there are no "reflections" from the front window: Shut down the power from unit A and make sure that the RSSI value on unit B drops to "000" or to the levels that the "Air RX" LED is OFF. Do the same shutting down unit B. if you have RSSI reading when shutting down one of the units, you need to fine align it until you get RSSI value of "000" or the "Air RX" LED to OFF position.
- 3. Only when part 1 & 2 are done you can start the BER test of file transfer test.

# Chapter

# Installation

# This chapter deals with the mounting of the hardware and the unit on the site (see Appendix D for the required material).

See Unpacking Instructions in Appendix C.

CAUTION: Unit to be mounted in horizontal position only. Max angle 45°

### Accessories

The standard mounting accessories are supplied with the transceiver in a kit. They are designed for typical mounting on horizontal and vertical surfaces.

### Description

The accessories kit (supplied by MRV) consists of :

- The Mounting Plate (JMP-8)
- The Alignment Device (AD-5000)
- The Installer Tool Kit (JITK-8)

The JMP-8 is used for mounting the transceiver on the support surface. (i.e. to a horizontal concrete surface/plate only) the JMP-8 is not fit to the MRV standard mounting brackets, if needed to mount it on MRV standard mounting brackets, attach the AD5000 base plate directly to the mounting bracket top plate without the JMP-8

The AD-5000 allows the aiming of the two units making the link (see chapter 6)

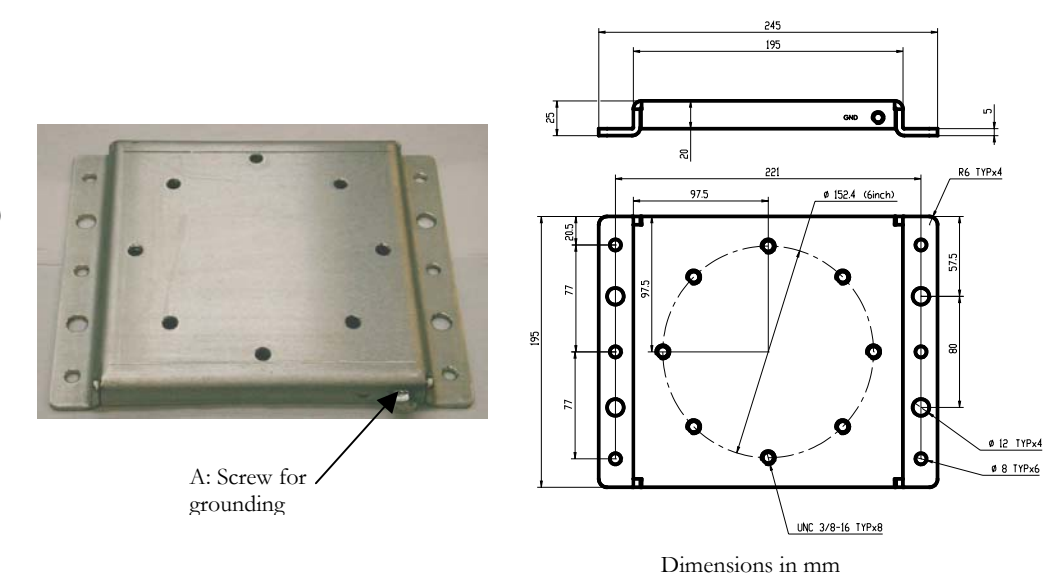

JMP-8 Mounting Plate (dimensions in mm)

Figure 5.1a: JMP-8

Figure 5.1b: JMP-8

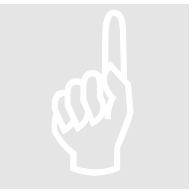

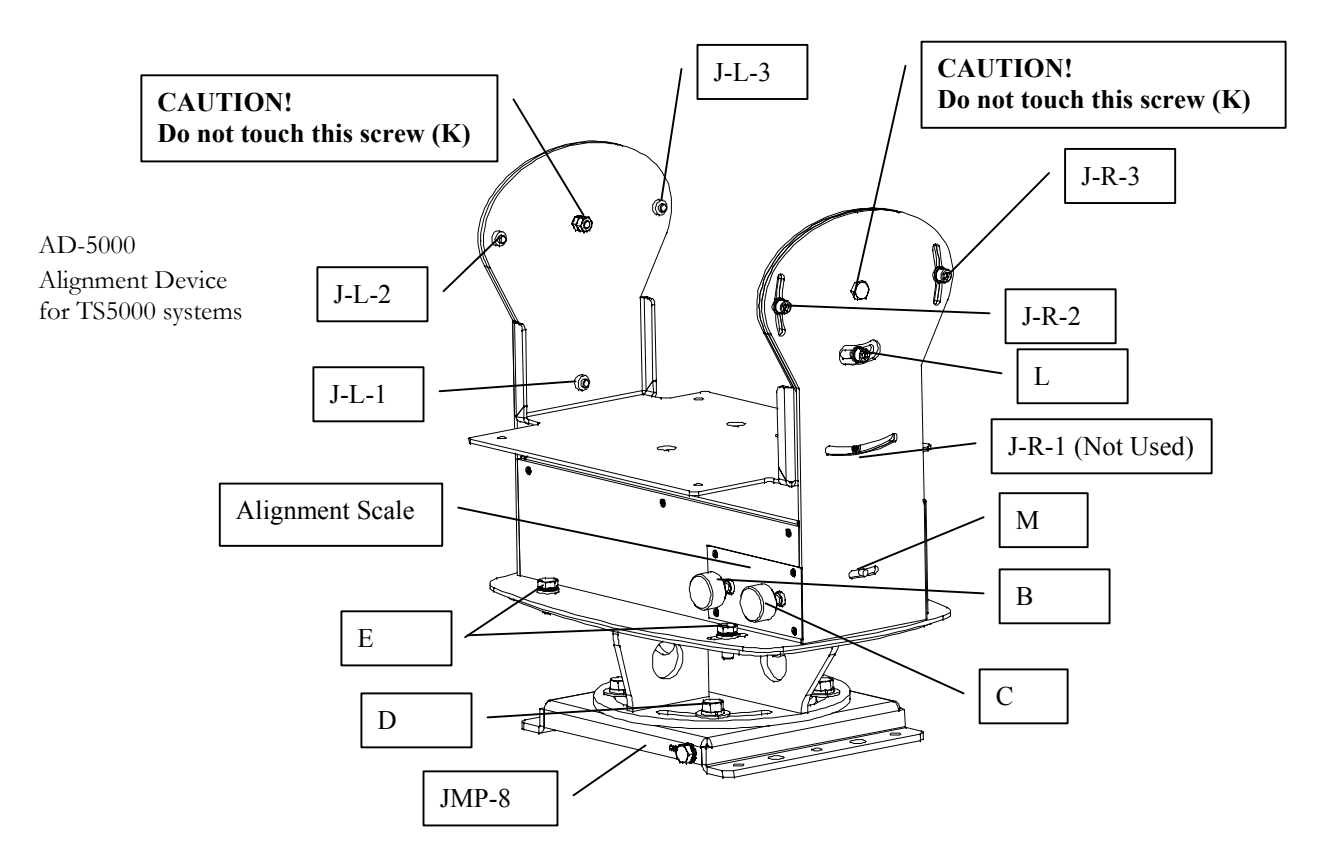

Fig. 5.2: Alignment device (AD-5000) + JMP-8

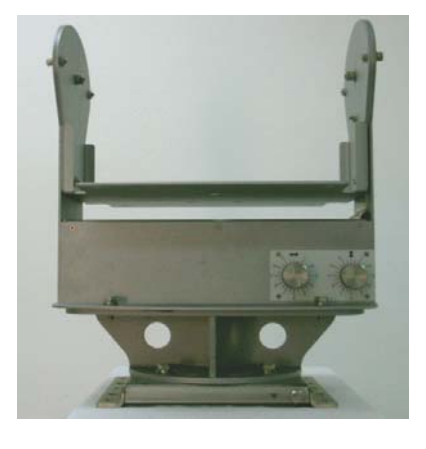

Fig. 5.3: Back

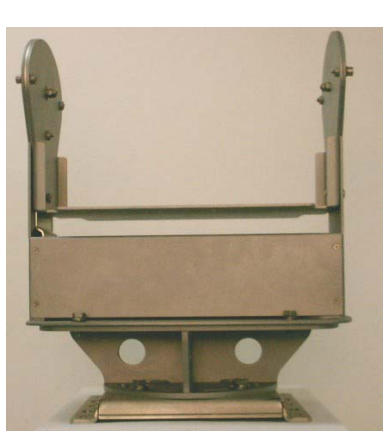

Fig. 5.4: Front

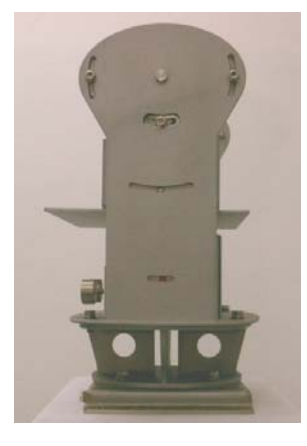

Fig. 5.5: Right

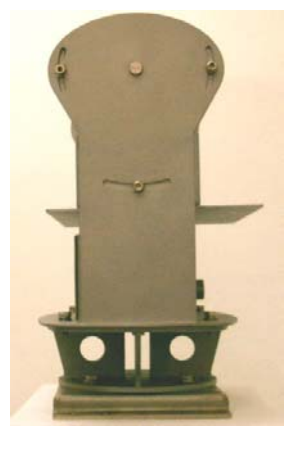

Fig. 5.6: Left

- **B** Right-Left fine alignment knob
- C Up-Down fine alignment knob
- D Locking screws between AD-5000 & JMP-8
- E Horizontal aiming locking screws
- J-R Vertical Aiming locking screws (Right side)
- J-L Vertical Aiming locking screws (Left side)
- K Vertical aiming axis
- L Coarse alignment screw
- **M** Red reference point

### **Alignment Knobs**

The Fine Alignment mechanism of the TS5000 is fragile and must therefore be handled gently. On the AD-5000 and under the alignment knobs are scales that aid the installer in easily and quickly performing optimal alignment. Each full turn of a knob rotates the head of the TS5000 by an angle of 2.15 mrad. Accordingly, a turn equal to a turn from one number to the next rotates the head by 0.18 mrad, and a turn equal to a turn from marking to the next rotates the head by 0.09 mrad.

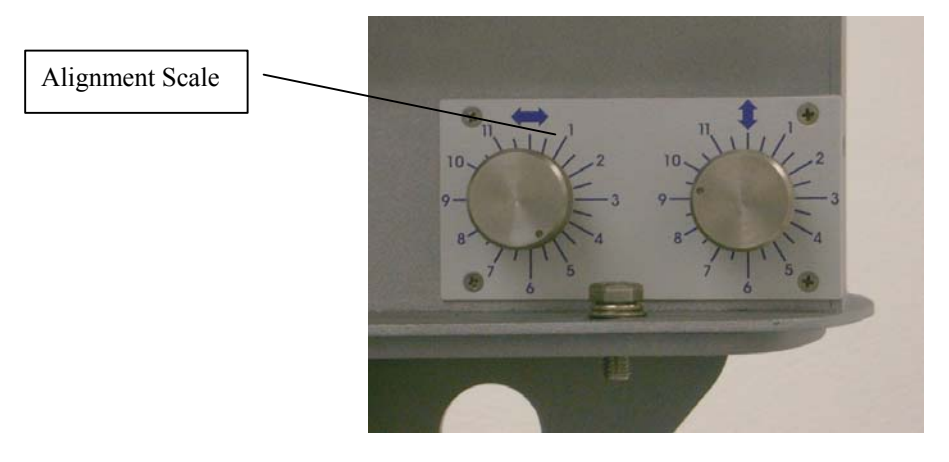

Fig. 5.7: View on Alignment Knobs

### The Installer Tool Kit (JITK-8)

JITK: Installer Tool Kit The JITK-8 tool kit includes the work tools required for opening and closing nuts and screws of the TS5000 for optimal installation. It is recommended that these tools be used. MRV supplies this tool kit with each TS5000 head. In addition to the tool kit, screws are supplied for mounting the JMP-8 and AD-5000 on a pedestal that is supplied by MRV as an option.

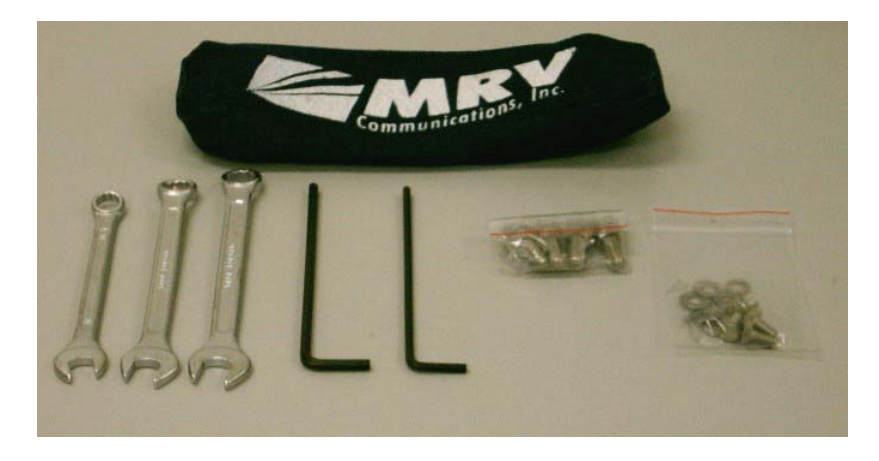

Fig. 5.8: JITK: Installer Tool Kit

### Mounting

### **1-** Accessories

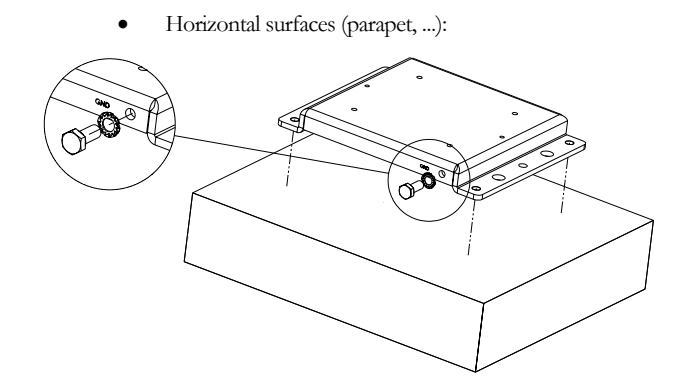

Figure 5.9: JMP on the fixation surface

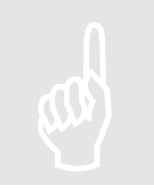

THE JMP SHOULD BE ORIENTED IN SUCH A WAY THAT THE GROUNDING SCREW IS LOCATED ON THE BACK (CLOSE TO THE INSTALLER) AND THE FRONT IS FACING THE OPPOSITE SITE.

### 2- Attachment of the Transceiver (TS)

In order to place the Transceiver in the right place on the swing base, direct and insert four screw heads from the bottom of the box to three bigger holes on the swing base

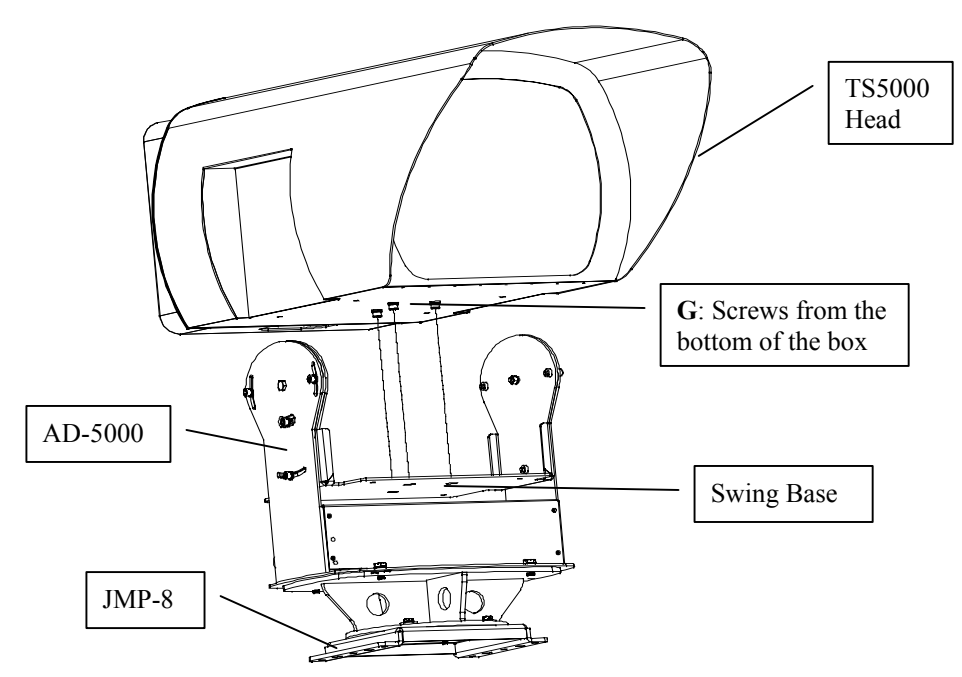

Fig. 5.10: Mounting TS5000 on Alignment Device

Screw 4 screws ( $\frac{1}{4}$ " x  $\frac{1}{2}$ " length) with the spring washers to fix the transceiver on the swing base. These 4 screws should be locked tightly with the help of appropriate tools.

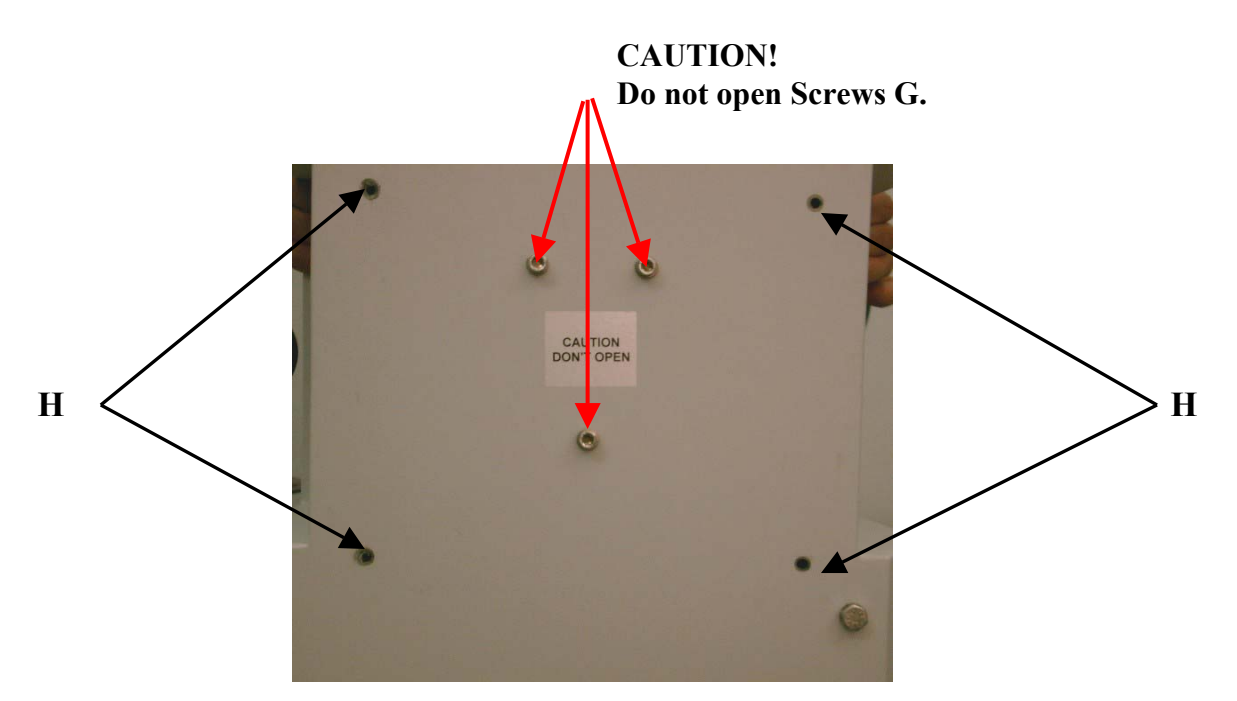

Fig. 5.11a: Bottom view: Locking screws (H) between TS and alignment device

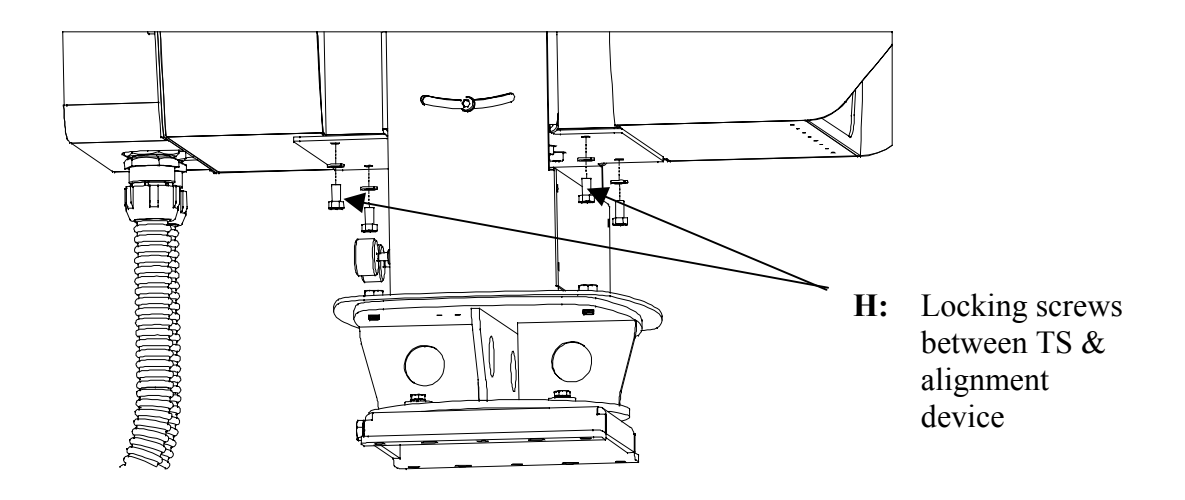

Fig. 5.11b: Locking the screws between TS and alignment device

### Particular Figure Cases/Techniques

### Mounting on the floor

In some cases the only place where the installation is acceptable, possible or authorized is on the floor (for example on a roof without any parapet or if the parapet is metallic, ...). In such situations drilling holes on the floor is out of the question.

The principle consists in fixing in a very stable way a tower standing on the floor. The transceiver will be attached on the top of the tower.

Two techniques using a small concrete block are suggested for stabilizing the tower on the floor.

- The concrete slab is directly poured on the basis of the tower
- Four bolts are inserted in the concrete slab placed on the floor. The tower mount is fixed on the slab with the inserted bolts using nuts.

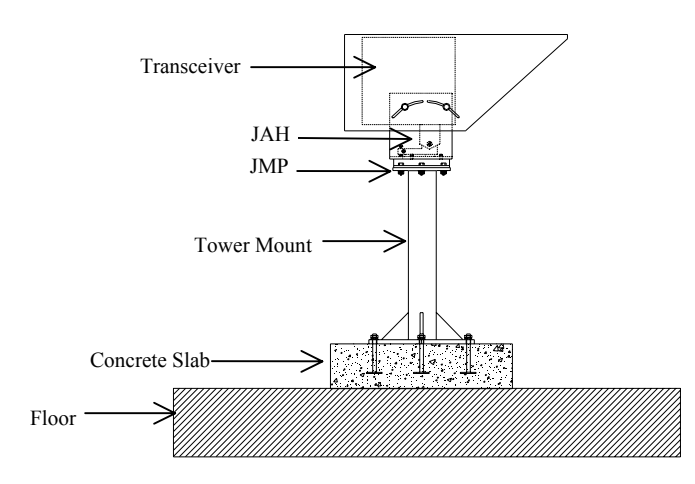

Figure 5.12: Mounting on a concrete slab

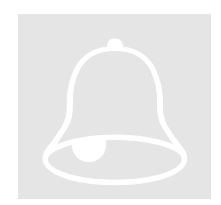

TAKE CARE TO REMOVE ANY INTERVENING SOFT MATERIAL, SUCH AS ASPHALT, BETWEEN THE SLAB/TOWER BASIS AND THE FLOOR. ONCE THE INSTALLATION IS COMPLETED RESTORE THE ROOF WATER-TIGHTNESS WITH A SEALING MATERIAL AROUND THE SLAB.

# Chapter 6

# Aiming Procedure

Point to point connections require the orientation face to face of both "transceiving" ends of the link. Concerning wireless optical links this should be done as accurate as possible for positioning the beam symmetrically all around the remote receiver.

### Powering on the TereScope

1 – Make sure that the power cable is disconnected from the electrical power source.2 – Remove the Back Door by undoing the four

screws I (two on each side – see Figure 6.1.)

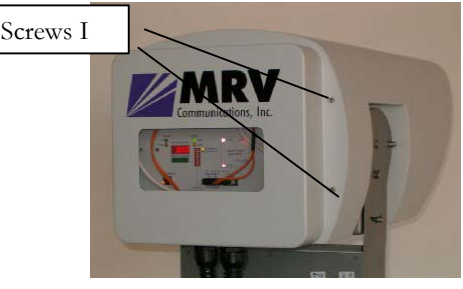

Fig. 6.1: Screws I

3 – Connect the wires of the power cable (see Figure 6.2) to the Terminal Block (see Figure 6.3) paying attention to L=Line. G=Ground & N=Neutral.

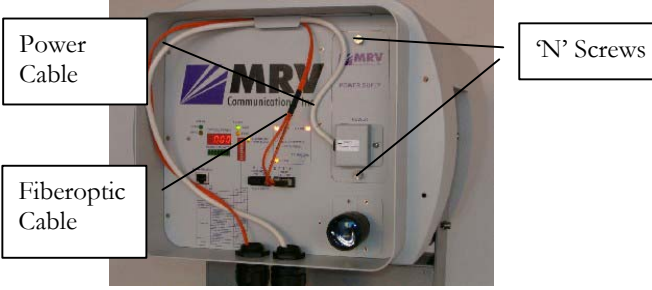

Fig. 6.2: Power cable Fiberoptic cable, and 'N' Screws

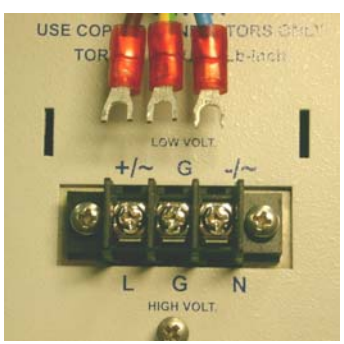

Fig. 6.3: Power cable & Terminal block

4 – After connecting the power cables to corresponding sockets, tightly close the screws of the Terminal block – see Figure 6.4. Gently jerk the cable to check that it stays connected. Cover the Terminal Block with plastic cover (if available).

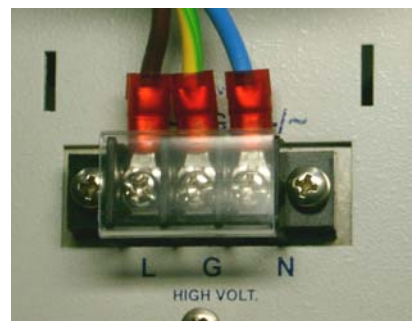

Fig. 6.4: Power Terminal Block Locked

5 – Cover the Terminal Block with the power supply cover.

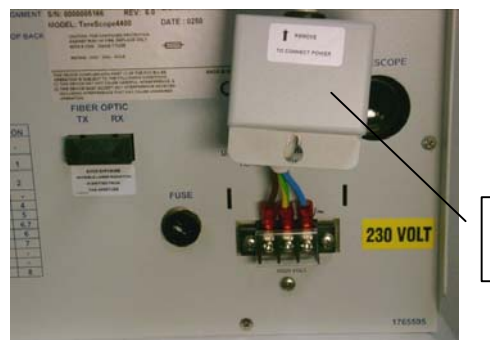

Power Supply Cover

Fig. 6.5: Power Supply Cover

6 – Connect the power cable to the electrical power source to power on the TereScope.

# **Transceiver Alignment**

Successful installation of the TereScope depends primarily on precise and accurate optical alignment. **Carefully follow the instructions below!!!** 

<u>Important</u>: Handle the Telescope with great care since it is the main tool for fine alignment.

Turn on the power to the TS5000 heads from the power source.

**Models 155 and 155-F**: Set DIP switch toggles 1,2 to the "Alignment" position (indicated on the back panel).

**Models ETH and 4X1**: Even if the data port is left unconnected, the TS5000 transmits an Idle Signal which can be used to perform alignment.

The transceiver alignment procedure is implemented in two stages:

- Coarse Alignment
- Fine Alignment

| Action                                                             | Screws Position                                                                                                    | Description                                                                                                    | Notes                                                                                                    |
|--------------------------------------------------------------------|----------------------------------------------------------------------------------------------------|----------------------------------------------------------------------------------------------------|----------------------------------------------------------------------------------------------------|
| 1. Coarse<br>Alignment<br>J-L-2<br>J-L-1<br>Swing Base –<br>B<br>E | All the screws are open (J, L, E, D)<br>K<br>Caution ! Do not touch<br>these screws.)<br>J-L-3<br>J-R-3<br>J-R-3<br>L<br>(Red Ref.<br>Point)<br>C<br>(A Screws)<br>Fig 6.6: JMP-8 and AD-5000<br>Note: Knobs B and C are in the back of<br>the TS5000. | Rotate the transceiver<br>left and right, up and<br>down holding it by the<br>box and looking<br>through the telescope<br>till you can see the<br>opposite site. If the <b>D</b><br>screws prevent further<br>rotation, screws <b>D</b> can<br>be reassembled in the<br>nearby holes.<br>If it is difficult to see<br>the opposite site due to<br>the distance or haze,<br>make sure at this stage<br>that the transceiver is<br>powered on and then<br>rotate the transceiver<br>to the right and to the<br>left, up and down,<br>moving it slowly till<br>the receipt of a certain<br>DVM reading<br>(minimum 20-30). | Before starting<br>coarse alignment<br>ensure the<br>following:<br>1) Screws E are<br>positioned in the<br>middle of the<br>slots. This can be<br>done by turning<br>knob B.<br>2) The Red Ref.<br>point <b>M</b> is<br>positioned so that<br>its distance from<br>the movement<br>range end closer<br>to the front panel<br>is about 1/3 the<br>total movement<br>range. This can<br>be done by<br>turning knob C. |
| Finishing                                                          | Screws D & L are closed.                                                                                                    | Tighten screws <b>D</b> & L.                                                                                                    |                                                                                                    |
| alignment                                                          |                                                                                                    |                                                                                                    |                                                                                                    |
| CAUTION! Do r                                                      | ot turn alignment knobs B and C when the fin                                                                                                    | e horizontal aiming scre                                                                                                    | ws E and the                                                                                                    |
| coarse vertical a                                                  | ming screws J and L are locked since this may                                                                                                    | damage the fine alignm                                                                                                    | ent mechanism.                                                                                                    |

|               |                        | 1) 0                                                                                          |  |
|---------------|------------------------|-----------------------------------------------------------------------------------------------|--|
| 2. Fine       | E, J – opened.         | 1) Open screws J-L-1,                                                                         |  |
| Alignment     | L,D - closed           | J-L-2, and $J-L-3$ 1 to                                                                       |  |
|               |                        | 2  turns.                                                                                     |  |
|               |                        | 2) Lighten screws J-R-                                                                        |  |
|               |                        | $\mathbf{I}$ , $\mathbf{J}$ - $\mathbf{K}$ - $2$ , and $\mathbf{J}$ - $\mathbf{K}$ - $3$ till |  |
|               |                        | they are open for $\frac{3}{4}$                                                               |  |
|               |                        | turns ; i.e. slightly                                                                         |  |
|               |                        | tightened, but allow                                                                          |  |
|               |                        | for fine alignment.                                                                           |  |
|               |                        | 3) Do the alignment                                                                           |  |
|               |                        | with the help of the                                                                          |  |
|               |                        | alignment knobs <b>B</b> &                                                                    |  |
|               |                        | C to place the opposite                                                                       |  |
|               |                        | Tranceiver exactly in                                                                         |  |
|               |                        | the center of the target                                                                      |  |
|               |                        | of the telescope till                                                                         |  |
|               |                        | receipt of the signal on                                                                      |  |
|               |                        | RSSI meter.                                                                                   |  |
|               |                        | 4) Perform the fine                                                                           |  |
|               |                        | alignment procedure                                                                           |  |
|               |                        | given in the section                                                                          |  |
|               |                        | Fine Alignment on                                                                             |  |
|               |                        | page 39.                                                                                      |  |
| 3. Tightening |                        | 1) Tighten screws <b>E</b> .                                                                  |  |
| the Screws    |                        | 2) Tighten screws J-R-                                                                        |  |
|               |                        | <b>2</b> and <b>J-R-3</b> (2                                                                  |  |
|               |                        | screws).                                                                                      |  |
|               |                        | 3) Tighten screws J-L-                                                                        |  |
|               |                        | <b>2</b> , <b>J-L-3</b> , and <b>J-L-1</b> (3                                                 |  |
|               |                        | screws) in this order.                                                                        |  |
| 4. Finishing  | All screws are closed. | To put down alignment                                                                         |  |
| the           |                        | results – link distance;                                                                      |  |
| Alignment     |                        | -weather                                                                                      |  |
|               |                        | condition;                                                                                    |  |
|               |                        | -visibility;                                                                                  |  |
|               |                        | -RSSI at both                                                                                 |  |
|               |                        | sites.                                                                                        |  |

### **Link Operating Test**

Set back the Mode Select Dip-Switch on the Normal position (the Alignment indicator should switch OFF).

Connect on both sites with fiberoptic or STP cables coming from the peripheral equipment to the fiberoptic or copper port of the transceiver.

# IT IS A CROSS CONNECTION:

# $TX \rightarrow RX$ AND $RX \rightarrow TX$

The F/O RX Flag and Sync. indicators should switch ON as soon as the peripheral equipment is powered ON.

In the ETH model, the 10Base-T flag must turn ON and as soon as data traffic is present, both DATA LEDs must blinking.

In the 4X1 model, the LED of a port must turn ON as soon as data traffic is present on the port.

A BER test is recommended. In case this is not possible check at least with the customer/user the performances of the whole link (see the chapter Bench Test).

### Installation Log

Write down all the information about the installation (including digital readout and the setup of the transceivers) in an installation log. This information could be a valuable reference for future maintenance or troubleshooting visits.

### An installation form is proposed as an example in Appendix H.

### **Before Closing the Rear Door**

- 1) Ensure that the Power Supply Cover is fastened in place.
- 2) All cables are properly held in position.

### **Visual Inspection**

Visually check that all parts and cables are connected.

## **Fine Alignment**

- This stage requires one person on each site.
- Provide yourself with a walkie talkie, a mobile phone or any other equipment giving you a way to talk to the assistant working on the opposite site.

The target at this stage is to aim **only the local transmitter**, using the Fine Tuning the 2 knobs B and C, so that the **remote receiver** will be positioned in the middle of the beam cross section at the shot distance.

Front view Transceiver at the middle of the beam cross section

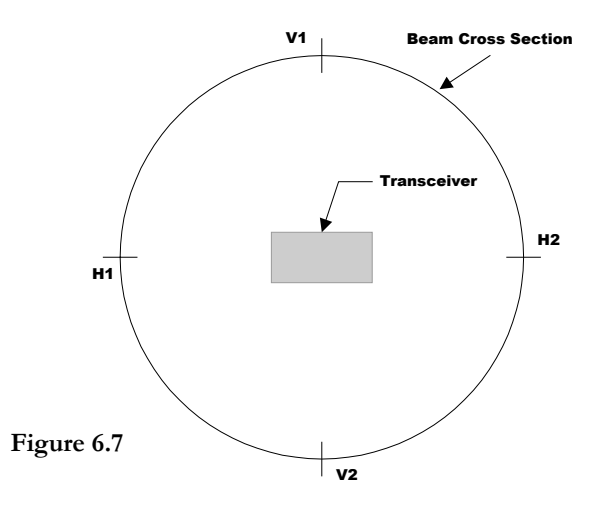

### Procedure:

 Find the horizontal and vertical Beam edges (H1, H2, V1, V2) by obtaining a reading between 200 and 300 on the 7-segment display.
Set successively the remote transceiver in the middle of the two segments [H1,H2] and [V1,V2].

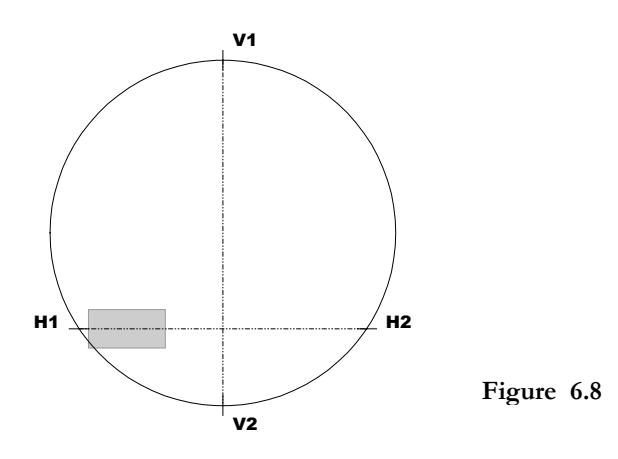

<u>Important</u>: Do *not* in all cases select the head position for which the DVM reading is maximum! The best position of alignment is the beam center.

To determine the horizontal beam edges H1 and H2, move slowly left and right the local transceiver until the digital readout on the remote unit becomes 200. Locate these two points relating to reference points on the opposite site looking through the telescope. Set the remote transceiver - moving the local transceiver - at the middle of these two reference points.

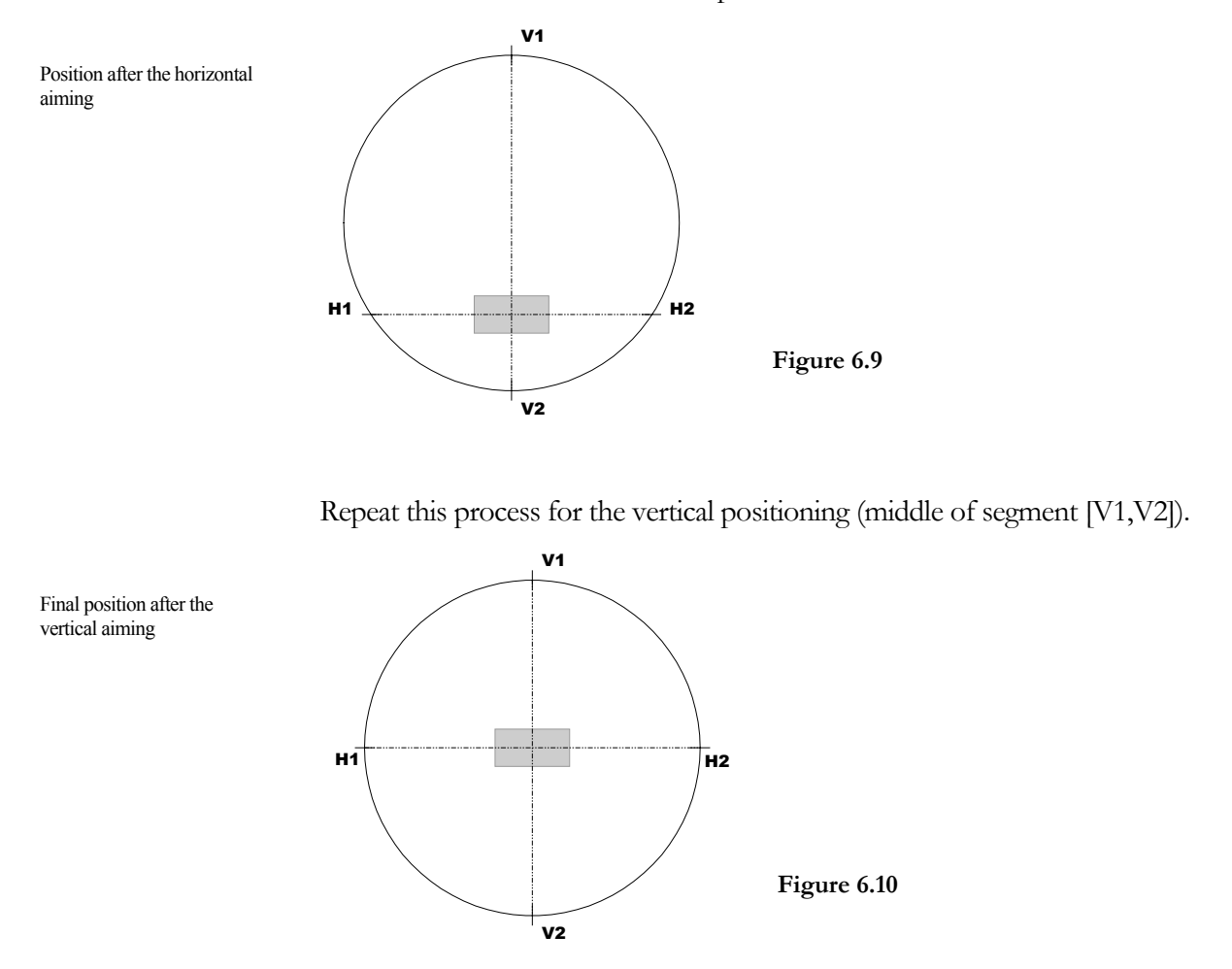

MRV Communications, Inc. - Installation Manual

Once the position is reached, firmly tighten the screws as described in Step 3 of the the section Transceiver Alignment on page 37.

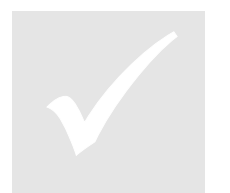

Repeat this procedure exchanging roles with the assistant on the opposite site (i.e. he will move the remote transceiver and you will report to him the digital readout on the local one).

> At the end of the process the digital readout should be approximately the same on both units (see Appendix B for expected readings).

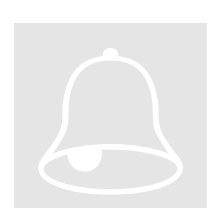

For short distances below or close to the minimum distance specified for each model (see section Technical Specifications), pay attention that the digital readout does not exceed 1200.

# Installation Completion

Check that the heads appear as shown in the photographs below.

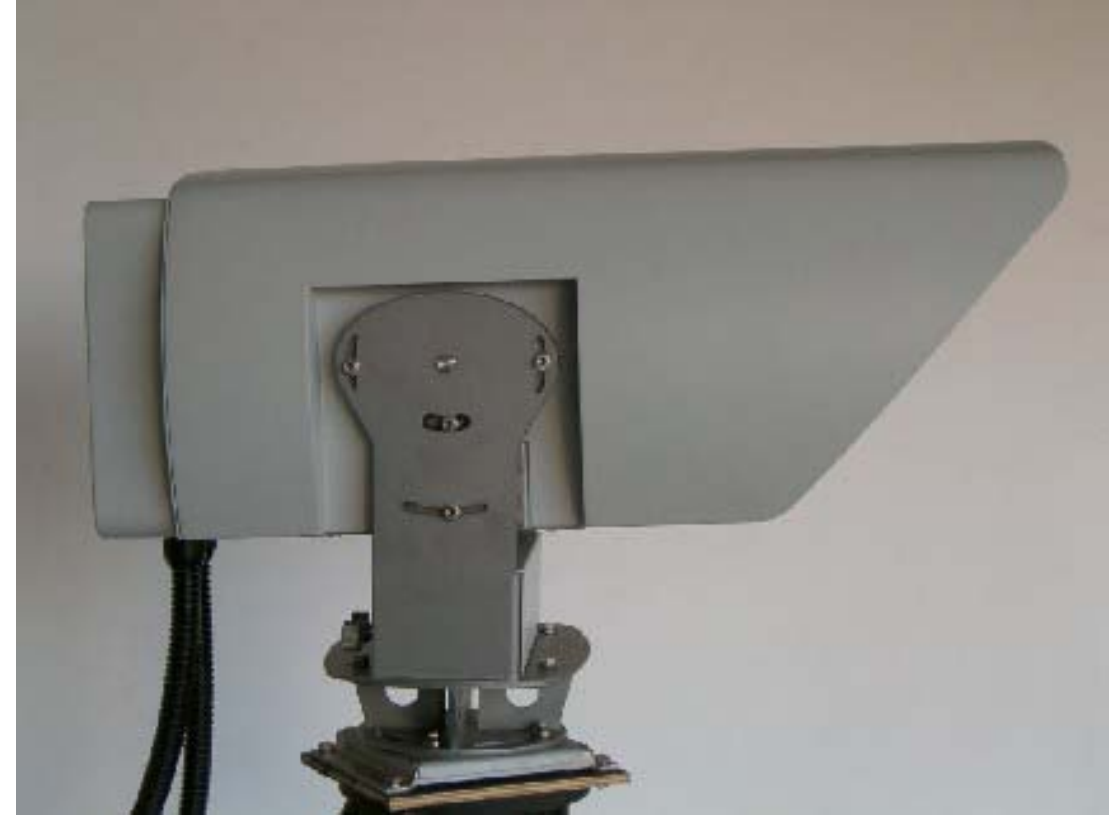

Fig. 6.11: Mounted TS5000 - Right View

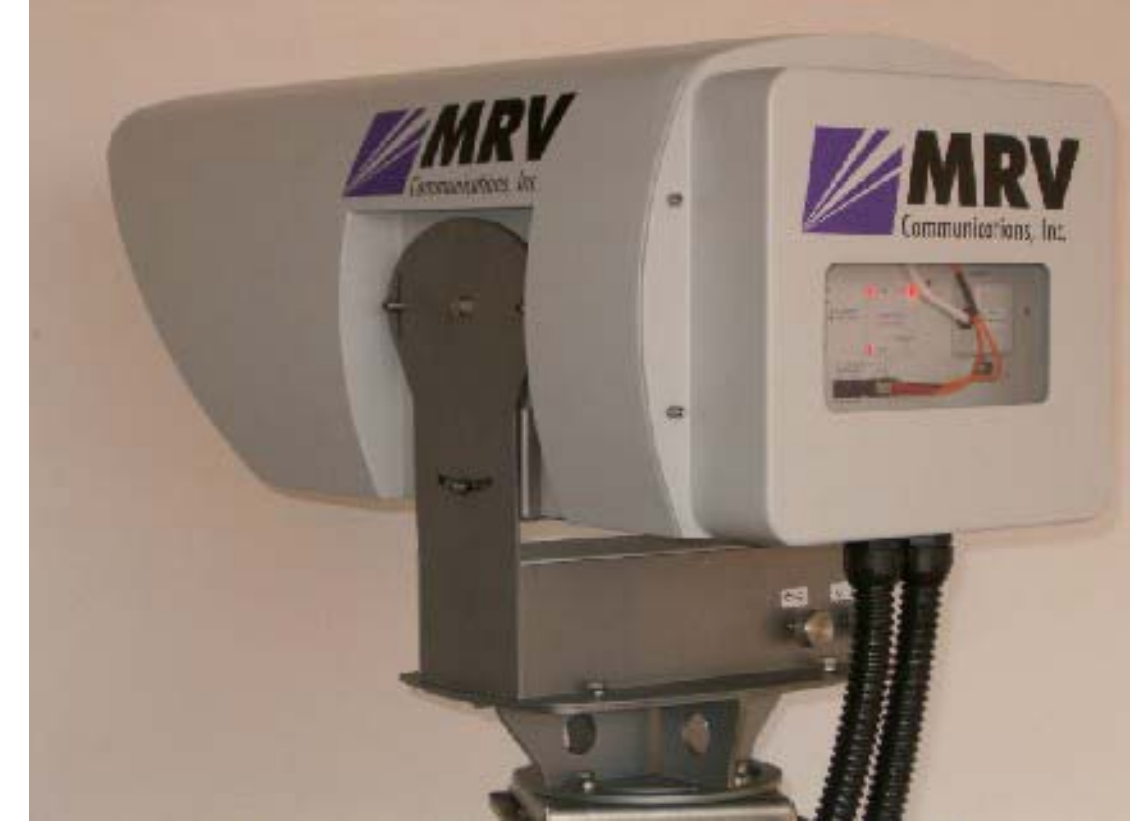

Fig. 6.12: Mounted TS5000 – Left View

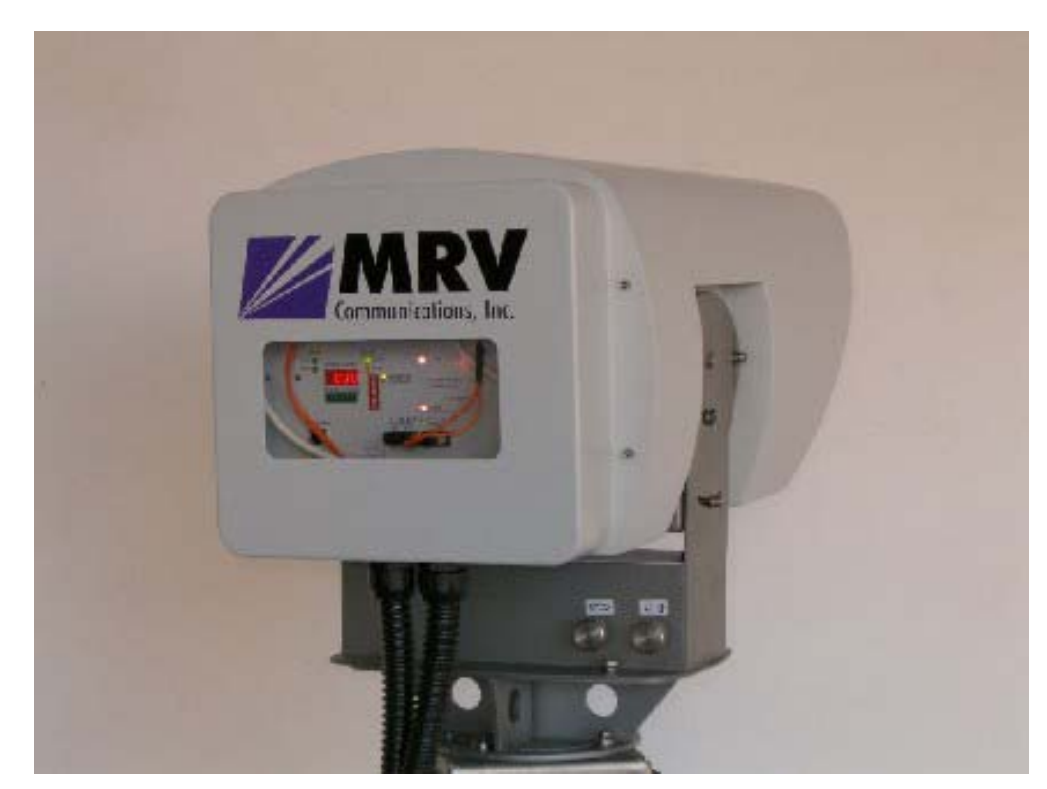

Fig. 6.13: Mounted TS5000 – Back View

# Chapter

# Maintenance

### **Periodic Visits**

Periodic visits (every three/six months depending on the installation environment) should be planned for:

- Checking the display
- Checking the mounting
- Cleaning the optical aperture of the transceivers
- Cleaning the building windows for indoors installations.

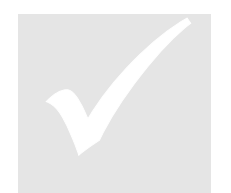

At cleaning time, the reading of the digital readout should be marked down in a service log book. Once the optical aperture is cleaned, if the reading is substantially lower than that noted at installation time, the aiming accuracy should be examined and restored if necessary.

Note

Aiming accuracy should be checked looking through the telescope and comparing the present scene sighting to the one sketched in the Installation Log at installation time.

# APPENDIX A

# **Product Specifications**

# TS5000/155 and TS5000/155-F

| Part Number                    |                    | TS5000/155 or TS5000/155-F                                                                                                    |
|--------------------------------|--------------------|----------------------------------------------------------------------------------------------------|
| Application /<br>Data Protocol |                    | Fast Ethernet, ATM, OC3,STM1, SMPTE, E3, T3, OC1/STM0 & Open Protocol                                                         |
| Performance                    | Rate               | 1-155 Mbps                                                                                                    |
|                                | Range @ 3dB/km     | 5.5 km                                                                                                    |
|                                | @ 5dB/km           | 4.1 km                                                                                                    |
|                                | @ 10dB/km          | 2.7 km                                                                                                    |
|                                | @ 17dB/km          | 1.85 km                                                                                                    |
|                                | @ 30dB/km          | 1.2 km                                                                                                    |
|                                | Minimum Range      | 0.85 km                                                                                                    |
|                                | Bit Error Rate     | Less than 1E-12 (unfaded)                                                                                                    |
|                                | MTBF               | 10 years                                                                                                    |
| Transmitter                    | Light source       | 3 x Lasers                                                                                                    |
|                                | Wavelength         | 830-860 nm                                                                                                    |
|                                | Total Output power | 80 mW                                                                                                    |
|                                | Beam divergence    | 2 mrad                                                                                                    |
| Receiver                       | Detector           | Silicon Photodiode                                                                                                    |
|                                | Field of view      | 5 mrad                                                                                                    |
|                                | Sensitivity        | -46 dBm                                                                                                    |
| Interface                      | Туре               | Fiber Optic Transceiver - Multimode (Singlemode available upon request)                                                       |
|                                | Connectors         | SC (other connectors available)                                                                                               |
|                                | Wavelength         | 1310 nm (other wavelength available)                                                                                          |
|                                | Output power       | -17 $\pm$ 3 dBm                                                                                                    |
|                                | Receiver           | -14 to –30 dBm                                                                                                    |
|                                | operating range    |                                                                                                    |
| Power Supply                   |                    | Factory set: 100-240 VAC @ 50/60 Hz or 24-60 VDC<br>(22 W)                                                                    |
| Environmental                  | Operating Temp.    | -30 to +60 °C (-22 to 140 °F)                                                                                                 |
| Information                    | Storage Temp.      | -50 to +70 °C (-58 to 158 °F)                                                                                                 |
|                                | Humidity           | 95% non-condensing                                                                                                    |
|                                | Housing            | Weatherproof – IP 66                                                                                                    |
|                                | Eye safety Class   | 1M                                                                                                    |
| Mechanical                     | Dimensions [mm]    | 822 X 384 X 526                                                                                                    |
| Design                         | Weight Unit        | 9 kg (20 lb)                                                                                                    |
|                                | Accessories        | 18 kg (40 lb)                                                                                                    |
| Diagnostics                    | Indicators         | Airlink: Flag, Sync. Fiber Optic: Flag, Sync.                                                                                 |
| Indicators<br>and              |                    | Alignment, Loopback, Receive Signal Strength (Digital Display),<br>Lasers status (3 LEDs)                                     |
| Selectors                      | Selectors          | Data Rate, Alignment, Loopback (local)                                                                                        |
|                                | Dry Contact        | Two pairs of Pins of the management RJ45 connector can be used for dry contact purposes, for Airlink flag and F/O flag alarms |
|                                | <i>I</i> anagement | SNMP Protocol – Built-in                                                                                                    |

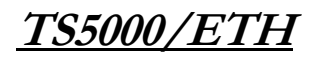

| Part Number   |             |             | TS5000/ETH                                                  |  |  |  |
|---------------|-------------|-------------|-------------------------------------------------------------|--|--|--|
| Application / |             |             | Ethernet (10 Mbps)                                          |  |  |  |
| Data Frotocol | Dete        |             | 10Mbaa                                                      |  |  |  |
| Periormance   |             |             | 6.7 km                                                      |  |  |  |
|               | Trange      | @ 5dB/km    | 5 km                                                        |  |  |  |
|               |             | @ 10dB/km   | 3.1 km                                                      |  |  |  |
|               |             | @ 17dB/km   | 2 15 km                                                     |  |  |  |
|               |             | @ 30dB/km   | 1 38 km                                                     |  |  |  |
|               | Minimur     | n Range     | 1 km                                                        |  |  |  |
|               | Bit Error   | Rate        | Less than 1E-9 (unfaded)                                    |  |  |  |
|               | MTBF        |             | 10 years                                                    |  |  |  |
| Transmitter   | Light so    | urce        | 3 x Lasers                                                  |  |  |  |
|               | Waveler     | ngth        | 830-860 nm                                                  |  |  |  |
|               | Total Ou    | itput power | 80 mW                                                       |  |  |  |
|               | Beam di     | vergence    | 2 mrad                                                      |  |  |  |
| Receiver      | Detector    |             | Silicon Photodiode                                          |  |  |  |
|               | Field of    | view        | 5 mrad                                                      |  |  |  |
|               | Sensitivity |             | -55 dBm                                                     |  |  |  |
| Interface     | Туре        |             | Copper 10BaseT                                              |  |  |  |
|               | Connectors  |             | RJ45                                                        |  |  |  |
|               | Cable       |             | STP                                                         |  |  |  |
| Power Supply  |             |             | Factory set: 100-240 VAC @ 50/60 Hz or 24-60 VDC<br>(22 W)  |  |  |  |
| Environmental | Operatir    | ng Temp.    | -30 to +50 °C (-22 to 122 °F)                               |  |  |  |
| Information   | Storage     | Temp.       | -50 to +70 °C (-58 to 158 °F)                               |  |  |  |
|               | Humidity    | /           | 95% non-condensing                                          |  |  |  |
|               | Housing     |             | Weatherproof – IP 66                                        |  |  |  |
|               | Eye safe    | ety Class   | 1M                                                          |  |  |  |
| Mechanical    | Dimensi     | ons [mm]    | 822 X 384 X 526                                             |  |  |  |
| Design        | Weight      | Unit        | 9 kg (20 lb)                                                |  |  |  |
|               | <u> </u>    | Accessories | 18 kg (40 lb)                                               |  |  |  |
| Diagnostics   | Indicators  |             | Airlink: Flag, Data. 10Base-T: Flag, Data.                  |  |  |  |
| Indicators /  |             |             | Receive Signal Strength (Digital Display),                  |  |  |  |
|               |             | 1           | Lasers status (3 LEDs)                                      |  |  |  |
|               | Jry Cont    | act         | One pair of Pins of the main RJ45 connector can be used for |  |  |  |
|               | Manager     | nent        | SNMP Protocol – Built-in                                    |  |  |  |
|               | manager     |             |                                                             |  |  |  |

# <u>TS5000/4X1</u>

| Part Number   |                                          |             | TS5000/4E1 & TS5000/4T1                                    |  |  |
|---------------|------------------------------------------|-------------|------------------------------------------------------------|--|--|
| Application / |                                          |             | 4E1: 4x2 18Mbps or 4T1: 4x1 55Mbps                         |  |  |
| Data Protocol |                                          |             |                                                            |  |  |
|               |                                          |             | G.703/G.704                                                |  |  |
| Performance   | Range                                    | @ 3dB/km    | 6.7 km                                                     |  |  |
|               |                                          | @ 5dB/km    | 5 km                                                       |  |  |
|               |                                          | @ 10dB/km   | 3.1 km                                                     |  |  |
|               |                                          | @ 17dB/km   | 2.15 km                                                    |  |  |
|               |                                          | @ 30dB/km   | 1.38 km                                                    |  |  |
|               | Minimur                                  | n Range     | 1 km                                                       |  |  |
|               | Bit Error                                | Rate        | Less than 1E-9 (unfaded)                                   |  |  |
|               | MTBF                                     |             | 10 years                                                   |  |  |
| Transmitter   | Light so                                 | urce        | 3 x Lasers                                                 |  |  |
|               | Waveler                                  | ngth        | 830-860 nm                                                 |  |  |
|               | Total Ou                                 | utput power | 80 mW                                                      |  |  |
|               | Beam divergence                          |             | 2 mrad                                                     |  |  |
| Receiver      | Detector<br>Field of view<br>Sensitivity |             | Silicon Photodiode                                         |  |  |
|               |                                          |             | 5 mrad                                                     |  |  |
|               |                                          |             | -55 dBm                                                    |  |  |
| Interface     | Type<br>Connectors                       |             | E1: 75 Ohm or 120 Ohm, T1: 100 Ohm                         |  |  |
|               |                                          |             | Universal Connector                                        |  |  |
|               | Cable                                    |             | STP or Coax                                                |  |  |
| Power Supply  |                                          |             | Factory set: 100-240 VAC @ 50/60 Hz or 24-60 VDC<br>(22 W) |  |  |
| Environmental | Operatir                                 | ng Temp.    | -30 to +50 °C (-22 to 122 °F)                              |  |  |
| Information   | Storage                                  | Temp.       | -50 to +70 °C (-58 to 158 °F)                              |  |  |
|               | Humidity                                 | ý           | 95% non-condensing                                         |  |  |
|               | Housing                                  |             | Weatherproof – IP 66                                       |  |  |
|               | Eye safe                                 | ety Class   | 1M                                                         |  |  |
| Mechanical    | Dimensi                                  | ons [mm]    | 822 X 384 X 526                                            |  |  |
| Design        | Weight                                   | Unit        | 9 kg (20 lb)                                               |  |  |
|               |                                          | Accessories | 18 kg (40 lb)                                              |  |  |
| Diagnostics   | Indicato                                 | rs          | Airlink: Flag, Sync. Port: LED per port.                   |  |  |
| Indicators /  |                                          |             | Receive Signal Strength (Digital Display),                 |  |  |
|               |                                          |             | Lasers status (3 LEDs)                                     |  |  |
|               | /lanager                                 | nent        | SNMP Protocol – Built-in                                   |  |  |
|               |                                          |             | 6 Dry Contact outputs: 4 for interface ports               |  |  |
|               | Dry Cont                                 | act         | 1 for air-link flag                                        |  |  |
|               |                                          |             | 1 for air-link sync                                        |  |  |

# APPENDIX B

# Digital Readout vs. Distance

These tables are only intended to give you an idea of what digital readout you could expect according to the distance to link.

D= Distance [m]

R= Reading (Digital readout)

# TS5000/155 and TS5000/155-F

| D | 600  | 800  | 1000 | 1200 | 1400 | 1600 | 1800 | 2000 |
|---|------|------|------|------|------|------|------|------|
| R | 1050 | 1000 | 940  | 880  | 840  | 830  | 810  | 800  |

| D | 2200 | 2400 | 2600 | 2800 | 3000 | 3500 | 4000 | 5000 |
|---|------|------|------|------|------|------|------|------|
| R | 790  | 780  | 760  | 750  | 740  | 720  | 680  | 580  |

Actual reading may be greater or up to 15% lower.

Even when there is no transmission from the opposite side, the digital readout of TS5000 can show a certain reading: up to 5-6 in laboratory and up to 20 outside.

# APPENDIXC Unpacking Instructions for TS4000/5000

The JMP-8 is shipped assembled to the AD-5000, inside the accessories packing box. It must be dismantled prior to installation.

- 1. Unpack all the accessories.
- Loosen completely the four 'D' (M8 hex. screws, using wrench #13 and take the AD-5000 off the base JMP-8 (Save the screws for later use). Do not attempt to loosen or tighten any screws on the AD-5000 other than those specified in this manual.

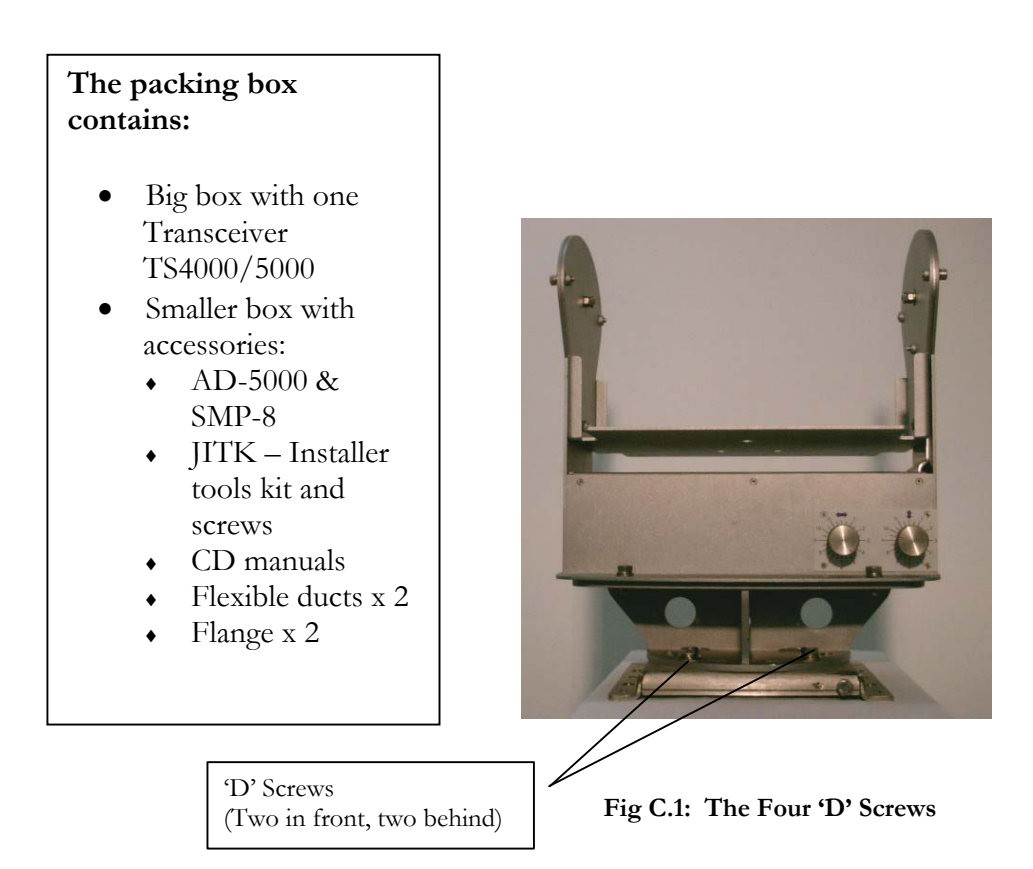

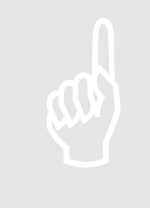

KEEP IN SECURE PLACE ALL THE BOLTS AND SCREWS. YOU WILL NEED THEM FOR THE INSTALLATION.

APPENDIX D

# Tool Kit, Equipment and Materials

| TOOLS                | 1.                      | Electric drill (impact for masonry), reversible, with speed control and 0-13mm chuck                |
|----------------------|-------------------------|----------------------------------------------------------------------------------------------------|
|                      | 2.                      | Drills set High Speed Steel (HSS) 3-13mm.                                                           |
|                      | 3.                      | Concrete carbide .bit drills 6,8,9 and 10mm (regular and long shank).                               |
|                      | 4.                      | Adjustable (crescent) wrench 6", 10".                                                               |
|                      | 5.                      | Open-ring wrenches (spanners), standard and metric.                                                 |
|                      | 6.                      | Vice grip pliers 10-12"                                                                             |
|                      | 7.                      | Cutter, long nose pliers, electrician's pliers (insulated).                                         |
|                      | 8.                      | Pen, Pencil, Permanent markers.                                                                     |
|                      | 9.                      | Lens cleaning clothes.                                                                              |
|                      | 10.                     | Screwdrivers (flat and Philips), sizes 1, 2, 3 + power screwdriver bits.                            |
|                      | 11.                     | 50m extension cable + 3 outlet multiple electrical tap                                              |
|                      | 12.                     | 200g hammer.                                                                                        |
|                      | 13.                     | Blade knife.                                                                                        |
|                      | 14.                     | Ratchet handle driver.                                                                              |
|                      | 15.                     | Socket wrenches 8mm, 10mm, 11mm, 13mm, 14mm, $\frac{1}{2^{2}}$ .                                    |
|                      | 16.                     | Allen 8mm and Allen 2.5mm.                                                                          |
| MATERIALS            | 1.                      | Anchors (wall plugs) "UPAT" 13mm diameter                                                           |
|                      | 2.                      | Hex-head screws to fit wall plugs 40, 60, 75mm length.                                              |
|                      | 3.                      | Assortment of screws, nuts, washers, spring washers.                                                |
|                      | 4.                      | Electric insulation tape.                                                                           |
|                      | 5.                      | Super glue, tie wraps (Panduit™).                                                                   |
|                      | 6.                      | 20 mm fuse SB, 125mA, 160mA, 250mA, 500mA, 1A                                                       |
| ELECTRONIC &         | 1.                      | Digital voltmeter (DVM)                                                                             |
| GENERAL              | 2.                      | 2 Walkie Talkies or cellular phones.                                                                |
| EQUIPMENT            | 3.                      | Binoculars                                                                                          |
|                      | 4.                      | Four STP cables (two cross and two straight) terminated with RJ-45 connectors each end.             |
| OPTICAL<br>EQUIPMENT | 1.                      | Optical Power Meter (Fotec, Noyes, Acterna) with fiber sockets.                                     |
| (if relevant)        | 2.                      | 2 sets of multimode (62.5 $\mu m)$ and Singlemode (15 $\mu m)$ optical fibers with SC terminations. |
| LAB EQUIPMENT        | E1/I<br>on <sup>–</sup> | ETH/ATM/Fast Ethernet BER Test equipment- depending<br>IS model.                                    |

49

### A LIST OF THE TOOLS SUPPLIED BY MRV COMMUNICATIONS WITH EVERY TS4000/5000 HEAD

|           | Description                                    | Qty      | Where to use                                                                     |
|-----------|------------------------------------------------|----------|----------------------------------------------------------------------------------|
| a.        | WRENCH #10 FOR M6<br>SCREW                     | 1        | H: AD-5000 to TereScope box                                                      |
| b.        | WRENCH #13 (M8<br>SCREW)                       | 1        | E: JMP-8 - Horizontal Aiming<br>Locking screws                                   |
| C.        | WRENCH # 9/16"<br>(SCREW 3/8")                 | 1        | <b>D:</b> Locking screws between the alignment device AD-5000 & base plate JMP-8 |
| d.        | BALLDRIVER L<br>(WRENCH 5 MM)                  | 1        | J-R, J-L, L: Vertical aiming locking screws                                      |
| <u>e.</u> | BALLDRIVER L<br>WRENCH 4 MM                    | <u>1</u> | I: Back door screws                                                              |
| <u>f.</u> | <u>M8 SCREW, WASHER,</u><br><u>SPRING, NUT</u> | 4        | Optional. To mount AD-5000 on<br>standard pedestal                               |
| <u>с.</u> | INSTALLATION TOOL<br>CASE                      | <u>1</u> | Tool case                                                                        |

Wrenches Kit for TS Installation

# APPENDIX E

# **TereScopes Bench Test Procedure**

### **Introduction**

All TS Products are bench tested indoors prior to outdoor installation to ensure that the system is fully functional. The bench test is a simple procedure whereby a link pair is aligned on the table and activated to simulate a channel of communication (see fig.1).

### 2 Points to Remember

1. Since the link distance during the bench test is very short (i.e. the devices activated are very close), the receivers will go into saturation unless the signal is attenuated.

To avert entering saturation, the transmit signal must be physically attenuated.

We recommend the simple procedure of inserting a piece of paper or the like into the beam path, or concealing a portion of the beam with an opaque (non-transparent) material. This will reduce the signal power entering the receiver.

Make sure to attenuate the signal enough so that the receiver's optical power meter value falls below the saturation estimate of the device. See table below for saturation estimate.

2. An additional derivative of the short link distance is the presence of reflections.

The signal will reflect off the front window of the receiver back at the transmitting device and may be mistaken as part of the opposite transmission.

This interference is commonly called "cross talk".

To avoid cross talk during the bench test, it is advisable to check whether interfering reflections exist by shutting off power to one device and verifying that the optical power meter reading in the other (active) device is zero.

This should be repeated for the opposite device.

Alternatively, a practical setup for bench testing the 4" series (models B, C and D) and Light series (models A and C2) is presented in Figure 1; the bench test setup for the 10" series (models E and F) is presented in Figures 2a,2b.

In the 4"/Light setup, a thin physical barrier, such as a piece of cardboard, is used as a wall to divide between the beam paths, thus ensuring that no cross talk occurs.

In the 10" setup, the two devices are not centrally aligned; instead, only one corner of each device faces the opposite device. This allows for testing each transmitter separately. By rotating the devices 45 degrees, the next pair of transmitters is tested. Hence, testing all 8 transmitters in the link pair requires only 4 rotations. In the 8" setup, the two devices are not centrally aligned; instead, only one corner of each device faces the opposite device. This allows for testing each transmitter separately. By rotating the devices 45 degrees, the next pair of transmitters is tested. Hence, testing all 6 transmitters in the link pair requires only 3 rotations. With opaque masking tape, cover all transmitters that are not under test.

### Table 1: Bench Test Information for TS Products

| Product name   | Opt. Power M. "Sub-Saturation" | Potential for |
|----------------|--------------------------------|---------------|
| I focuet fiame | value                          | Interference  |
| TSxxxx         | 1100                           | Low           |
| TSxxx/ETH      | 1200                           | Med           |
| TSxxx/E1       | 1200                           | High          |
| TSxxxx/ST      | 1200                           | Med           |
| TS2000/XXX     | 1100                           | High          |
| TS4000/XXX     | 1200                           | High          |
| TS5000/XXX     | 1000                           | High          |

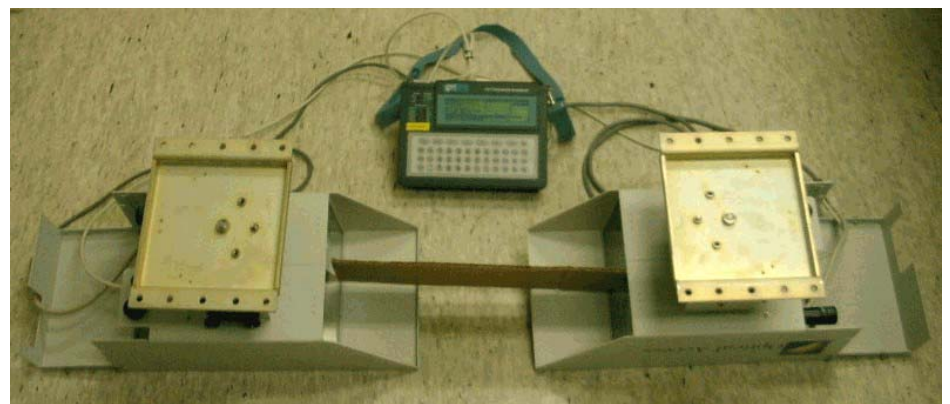

Figure E.1: Bench Test setup for 4"/Light TS models.

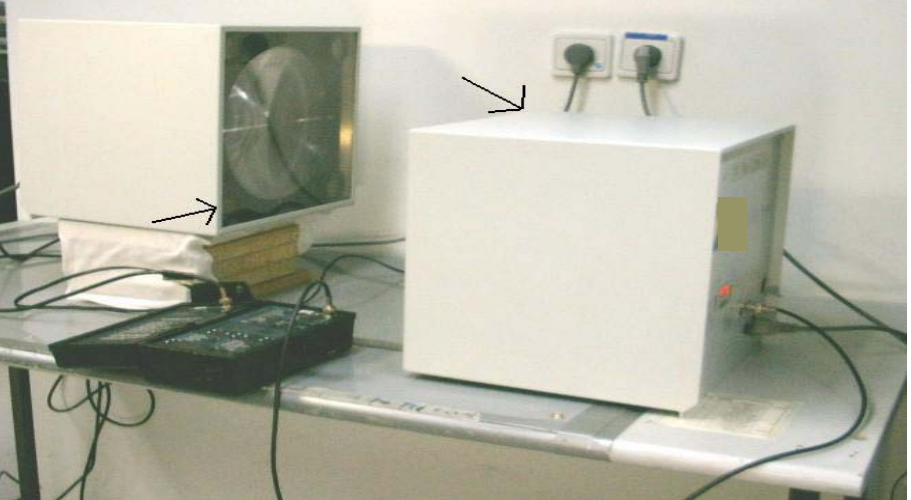

Figure E.2a: Bench Test setup for 10" TS model; transmitter aligned opposite receiver marked with arrows.

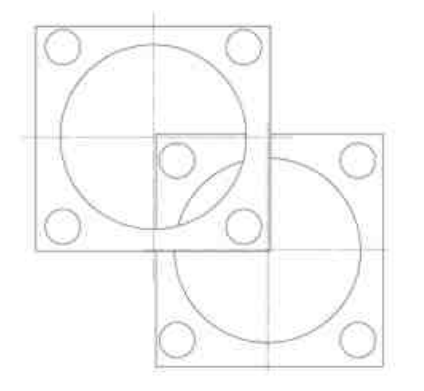

**Figure E.2b**: Bench Test setup drawing for 10" TS model. Note that one device is higher than the other and shifted over to the side so that only one transmitter from each device is facing opposite the other device's receiver.

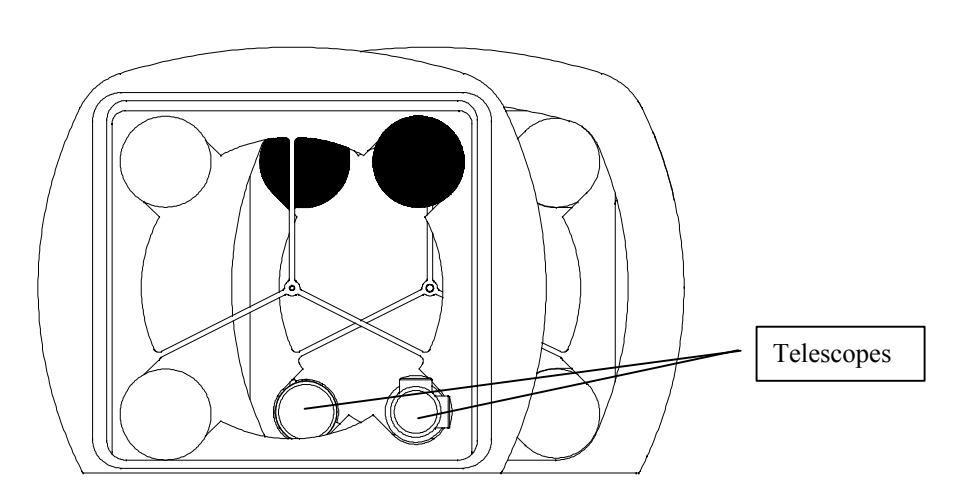

Figure E.3: Active Transmitters (Shown Darkened).

# APPENDIX F Effect of Wind on Terescope Devices

### Introduction

The outdoor environment in which our devices are normally placed exposes the link to wind pressures that may affect the accuracy of the link's alignment. Several factors play a role in the determination of the extent to which the directionality of a TS device may be affected by the wind: Wind speed Wind direction Surface area of device perpendicular to wind Mechanical stability of aiming head – device system.

For example, the mechanical stability is greatest along the side-side axis of the device. Although the surface area along the side of the device is greatest, the resultant wind force – even at very high wind speeds – will barely have an impact on the beam's direction, due to the rigid mechanics along the side-side axis.

### Wind Limits for TS Devices

All TS devices have been tested in "worst-case" scenario of the above four factors. The force necessary to deviate beam was measured from different direction. From here<sup>1</sup>, the minimum wind speed with maximum effect on beam deviation was determined.

The following table lists the minimum wind speeds for different TS products that may cause:

A momentary lapse in the communication.

An extended lapse requiring mechanical repair.

| TS Device                           | Momentary      | Extended       |
|-------------------------------------|----------------|----------------|
| • 10" (E&F models)                  | 110 Km/hr      | 200 Km/hr      |
| • 10" with Windproof-L<br>Accessory | Over 180 Km/hr | Over 250 Km/hr |
| • 4" (B,C, D models)                | 150 Km/hr      | Over 250 Km/hr |
| • 4" with Windproof-S               | 220 Km/hr      | Over 300 km/hr |
| • PhoneLight (A&C2 models)          | 150 Km/hr      | Over 250 Km/hr |
| • PAL (TS1)                         | 180 Km/hr      | Over 250 Km/hr |
| • 8" (Models D2, E2, G)             | 200 Kn         | n/hr           |

### Wind Force = 0.79 x (Wind Speed)<sup>2</sup> x (Area of Surface)

<sup>&</sup>lt;sup>1</sup> We include here the formula for calculating the effective wind force on a flat surface, given a known wind speed:

For instance, assuming a wind speed of 27.78 m/s (equal to 100 Km/hr) on a surface area of 0.04m<sup>2</sup> (400 cm<sup>2</sup>), the force is equal to 24.4 Newtons.

# Appendix G FSO Chaining

### What is Chaining?

The Chaining of FSO is required when the two sites are connected by more than one link using at least one additional building as a mid-point.

### When is the Chaining required?

The Chaining of FSO links is required in the following cases:

- a) When there is no direct line of sight between the sites;
- b) When the distance between the sites is too long;
- c) When the distance between the sites is reachable with one link but the customer wants much more Power Budget for higher reliability.

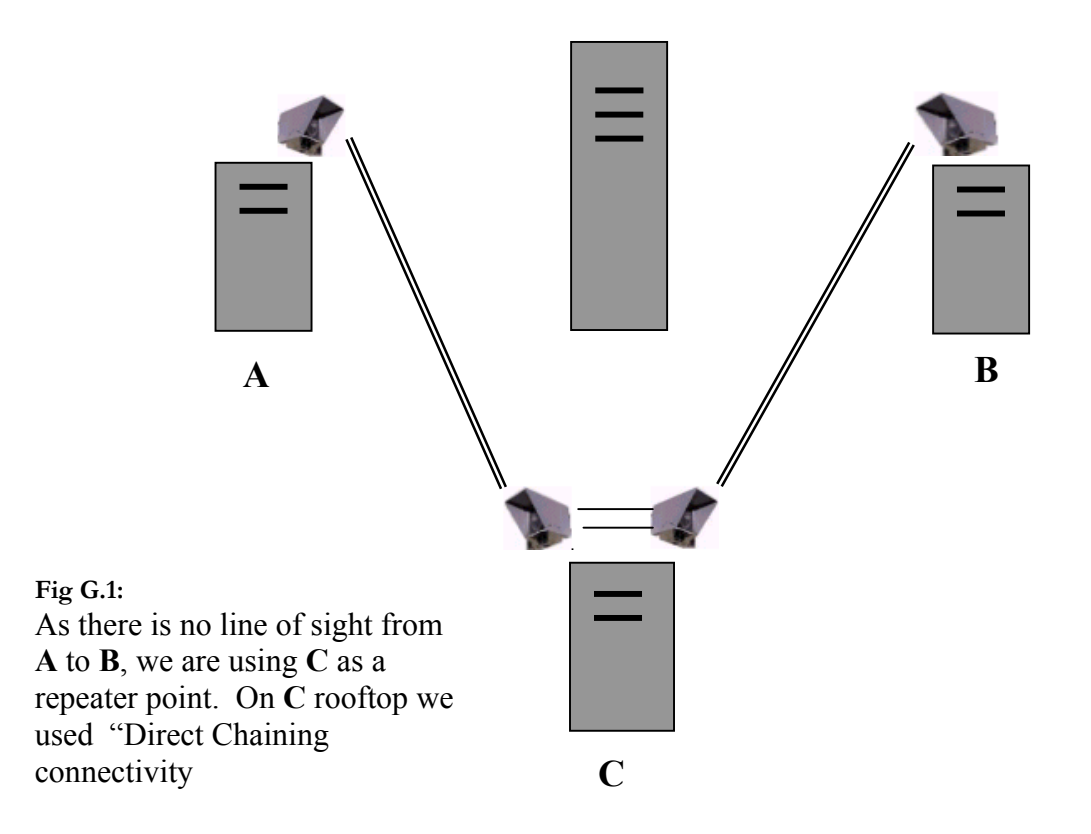

### Indirect Chaining

Indirect Chaining is required for connecting FSO units not including clock recovery circuits. In cases of indirect connectivity, the connection between the two FSO units on the same roof must be done through the Switch or Router or another means of connection that is located inside the building. For example, in Fig. 2, we use the indoor switch in building C for the chaining.

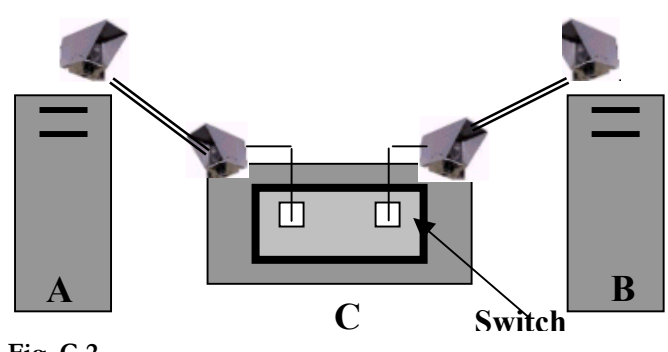

Fig. G.2 Indirect chaining

### Direct Chaining

Direct Chaining is the capability to directly connect two FSO units on the same roof (used as repeaters) i.e.. direct crossing between Rx and TX of the two units. For example, in Fig. 3 connection is achieved on rooftop of building **C** without the need to enter the building.

Direct connection is possible for FSO that include clock recovery circuits. The clock recovery regenerates the signal and enables smooth direct chaining.

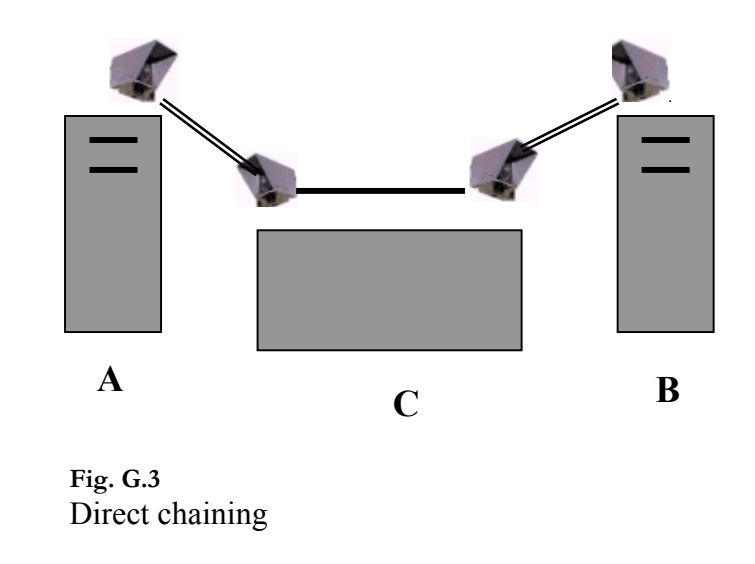

### **Chaining Limits**

The number of links that can be chained is limited due to the Jitter parameter. Sensitivity to jitter is different for every protocol and can vary with different manufacturers. The typical number is 3-4 chained links. If more chains are required, please consult your MRV representative.

### FSO products & Chaining

| Product series                                           | Chaining | No of chained links |
|----------------------------------------------------------|----------|---------------------|
| TS3000G (1Gbps)<br>TS1000G (1 Gbps)<br>TS 622 (622 Mbps) | Indirect | 3-4                 |
| TS155-PI (10-155 Mbps)                                   | Indirect | 3-4                 |
| TS155-PS (34-155 Mbps)                                   | Direct   | 3-4                 |
| TS 34 (Open Protocol, 1-34 Mbps)                         | Indirect | 3-4                 |
| TS 10 (Ethernet)                                         | Direct   | 3-4                 |
| TS Mux (Mux 4E1, 4T1)                                    | Direct   | No Limits*          |
| TS 2 (E1, T1)                                            | Direct   | No Limits*          |

\*No Limits – it refers to Networking extentions. If the extentions are of TDM type (E1,E3,STM-1, STM-3), after some chains we might face some "jitter" problems. Therefore, in such cases, chaining should be considered on a case by case basis.

# APPENDIX H

# Installation Log

### **D.1.** Client / Dealer details

|                | Customer | Dealer |
|----------------|----------|--------|
| Company Name   |          |        |
| Address        |          |        |
| City           |          |        |
| Country        |          |        |
| Contact Person |          |        |
| Tel            |          |        |
| Fax            |          |        |
| e-mail         |          |        |

### **D.2.** Application details

| Type of network                  | E1, Ethernet, Token Ring, Fast Ethernet, FDDI, ATM, Other (Specify) |
|----------------------------------|---------------------------------------------------------------------|
| Product                          |                                                                     |
| Evaluated distance by customer   |                                                                     |
| Address of installation (site A) |                                                                     |
| Address of installation (site B) |                                                                     |

### **D.3.** Sketch of the area

### **D.4. Site survey**

| Done by                 |  |
|-------------------------|--|
| Customer representative |  |
| Distance                |  |
| Date                    |  |

|                                | Site A | Site B |
|--------------------------------|--------|--------|
| Location                       |        |        |
| Floor                          |        |        |
| Orientation (NSEW)             |        |        |
| Installation site scheme       |        |        |
|                                |        |        |
|                                |        |        |
|                                |        |        |
|                                |        |        |
|                                |        |        |
|                                |        |        |
|                                |        |        |
|                                |        |        |
|                                |        |        |
|                                |        |        |
|                                |        |        |
|                                |        |        |
|                                |        |        |
|                                |        |        |
|                                |        |        |
|                                |        |        |
|                                |        |        |
|                                | 1      |        |
| Indoor / Outdoor               |        |        |
| Plate JMP / Bracket JMB        |        |        |
| Window attenuation             |        |        |
| On-line UPS                    |        |        |
| Voltage required (110V / 230V) |        |        |
| Ground earthing                |        |        |
| Radio antenna field            |        |        |
|                                |        |        |

| Associated interface | Site A | Site B |
|----------------------|--------|--------|
| equipment            |        |        |
| Manufacturer         |        |        |
| Туре                 |        |        |
| Model number         |        |        |
| Interface type       |        |        |

### **D.5. Installation**

| Done by                 |  |
|-------------------------|--|
| Customer representative |  |
| Date                    |  |

|                                 | Site A | Site B |
|---------------------------------|--------|--------|
| System model                    |        |        |
| Serial number                   |        |        |
| Location : Same as site survey, |        |        |
| if not provide details          |        |        |
|                                 |        |        |
|                                 |        |        |
|                                 |        |        |
|                                 |        |        |
|                                 |        |        |
|                                 |        |        |
|                                 |        |        |
|                                 |        |        |
|                                 |        |        |
|                                 |        |        |
|                                 |        |        |
|                                 |        |        |
|                                 |        |        |
|                                 |        |        |
| Accessories : Same as site      |        |        |
| survey, if not provide details  |        |        |
|                                 |        |        |
|                                 |        |        |
| Digital readout                 |        |        |
| Telescope calibration :         |        |        |
| it cannot, sketch the telescope |        |        |
| view                            |        |        |
|                                 |        |        |
|                                 |        |        |

| BER test                   |  |
|----------------------------|--|
| BER equipment type         |  |
| Loopback location          |  |
| Error type (random, burst) |  |
| Brief interruption test    |  |

### D.6. System failure

| Visit made by           |  |
|-------------------------|--|
| Customer representative |  |
| Date                    |  |

|                          | Site A | Site B |
|--------------------------|--------|--------|
| Sketch of telescope view |        |        |
|                          |        |        |
|                          |        |        |
|                          |        |        |
|                          |        |        |
| Digital readout          |        |        |
| Failure detail           |        |        |
|                          |        |        |
|                          |        |        |
|                          |        |        |
|                          |        |        |
|                          |        |        |
| Action items             |        |        |
|                          |        |        |
|                          |        |        |
|                          |        |        |

| Visit made by           |  |
|-------------------------|--|
| Customer representative |  |
| Date                    |  |

|                          | Site A | Site B |
|--------------------------|--------|--------|
| Sketch of telescope view |        |        |
| -                        |        |        |
|                          |        |        |
|                          |        |        |
|                          |        |        |
| Digital readout          |        |        |
| Failure detail           |        |        |
|                          |        |        |
|                          |        |        |
|                          |        |        |
|                          |        |        |
|                          |        |        |
| Action items             |        |        |
|                          |        |        |
|                          |        |        |
|                          |        |        |
|                          |        |        |
## APPENDIX I Power Supply Replacement

## General

The TS5000 power supply is used in the TS5000 (as well as in TS4000). It is pluggable and may be DC (24 to 60 Vdc) or AC (100-240 Vac). The power supply can be simply hot swapped within seconds without the need for performing any other changes to the TS5000.

## Procedure

The procedure for replacing the power supply in the TS5000 is as follows:

- 1. Turn off the power to the TS5000.
- 2. Remove the back door by undoing the four (4) allen screws.
- 3. Remove the power supply cover by undoing the single screw.
- 4. Disconnect the three (3) wires of the power cable by undoing the three (3) screws.
- 5. Undo the two 'N' screws (shown in Figure I.1) and carefully pull out the power supply as shown in Figure I.2.
- 6. Disconnect the flat cable from the power supply as shown in Figure I.3.
- 7. Connect the flat cable to the new power supply.
- 8. Fasten the new power supply with the two 'N' screws.
- 9. Connect the three (3) wires of the power cable with the three (3) screws.
- 10. Fasten the power supply cover with the single screw.
- 11. Fasten the power supply back door with the four (4) allen screws.
- 12. Turn on the power to the TS5000.Power.

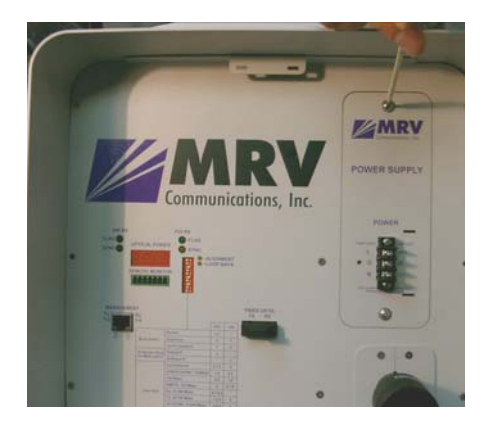

Figure I.1: Undoing an 'N' Screw

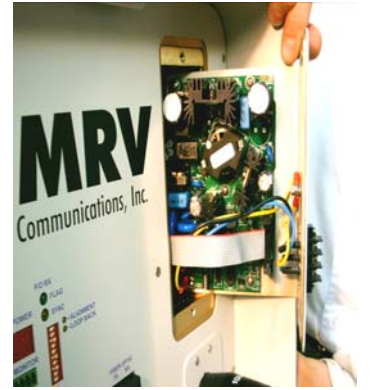

Figure I.2: Pulled out Power Supply

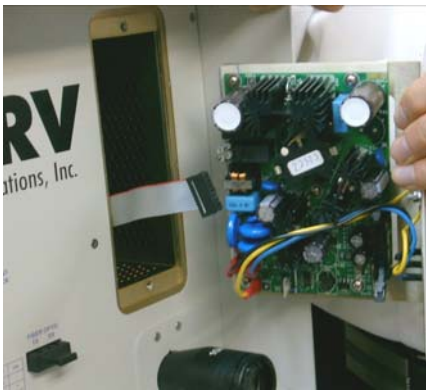

Figure I.3: Disconnected Flat Cable